PMA Prozeß- und Maschinen-Automation GmbH

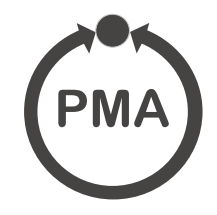

# TB 45 Temperature monitor

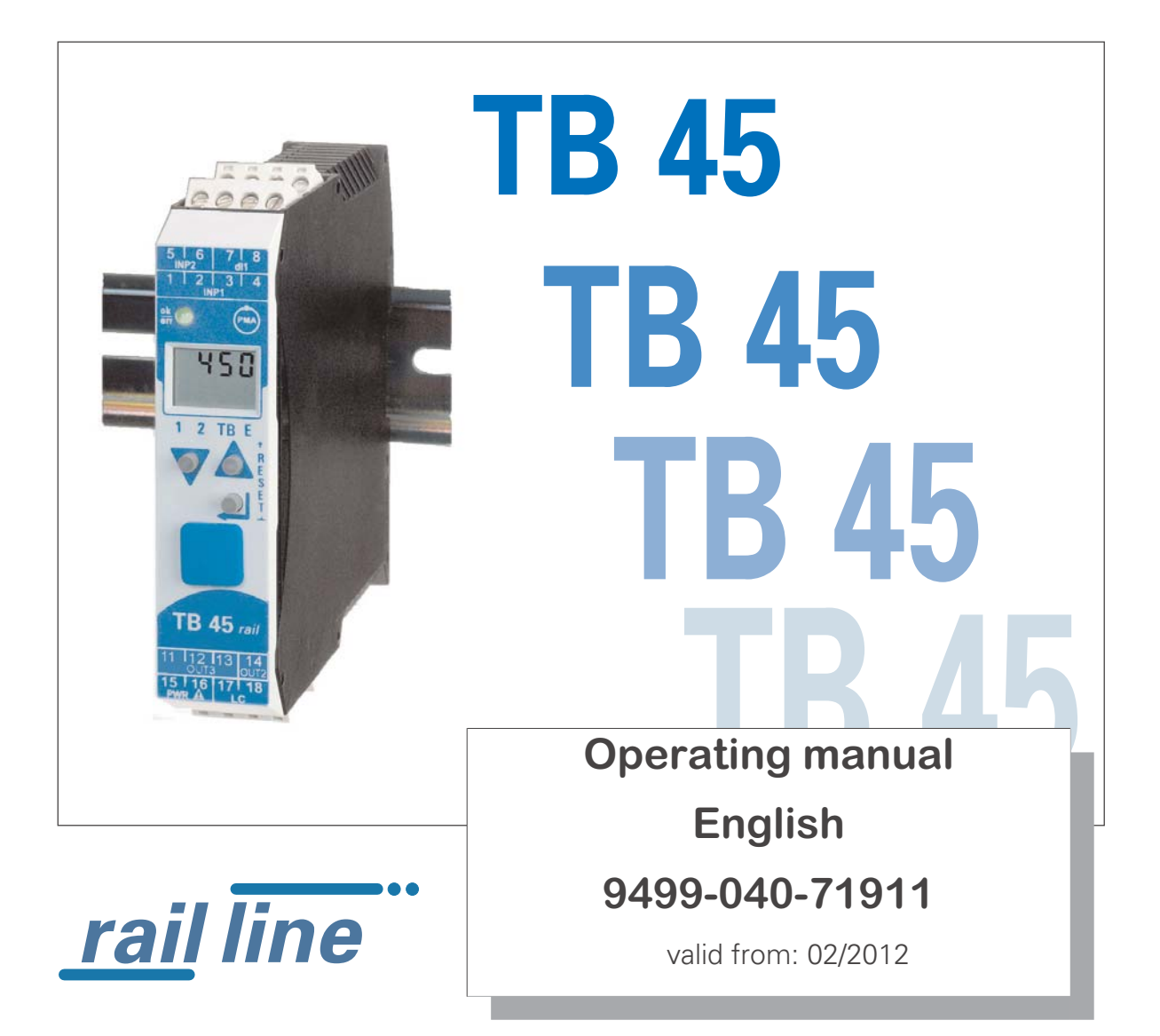

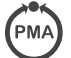

# $\mathsf{BlueControl}^{\mathbb{R}}$

More efficiency in engineering, more overview in operating:

The projecting environment for the BluePort® controllers, indicators and railline-measuring converters, universal controllers, temperature limiters

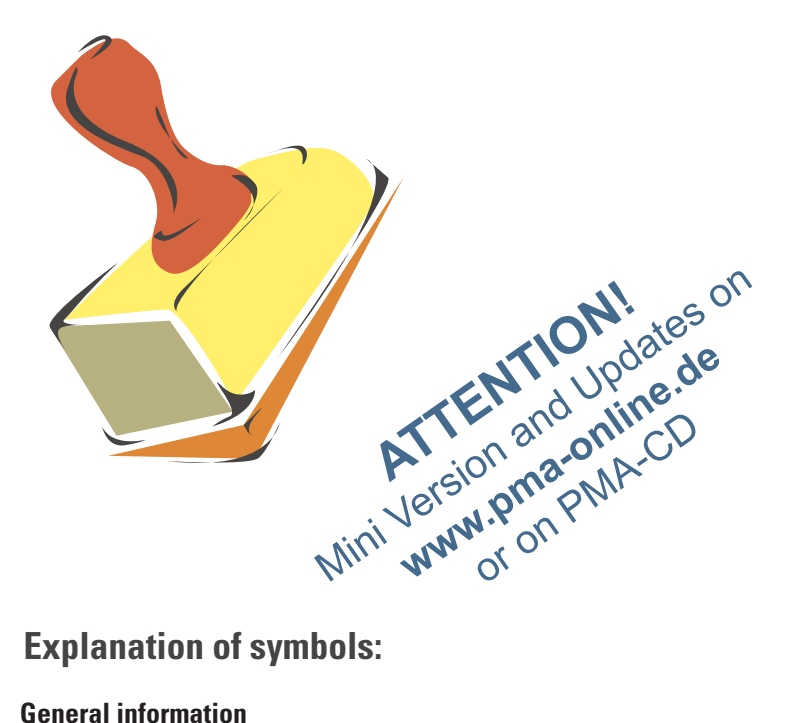

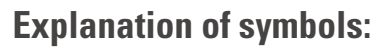

**General information** 

**General warning** 

**Caution: ESD-sensitive components** 

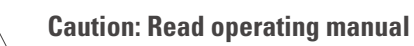

**Read operating manual** 

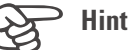

I

© 2004 • PMA Prozeß- und Maschinen-Automation GmbH • Printed in Germany All rights reserved • No part of this document may be reproduced or published in any form or by any means without prior written permission from the copyright owner.

A publication of PMA Prozeß- und Maschinen Automation P.O.Box 310229 D-34058 Kassel Germany

### Content

| 1. | <b>Gen</b><br>1.1                              | eral5 Application in thermal plants                                                                                                    | . 6                                           |
|----|------------------------------------------------|----------------------------------------------------------------------------------------------------|-----------------------------------------------|
| 2. | <b>Safe</b><br>2.1<br>2.2<br>2.3               | ty hints                                                                                                    | . 7<br>. 8<br>. 8<br>. 8                      |
| 3. | <b>Mou</b><br>3.1                              | nting                                                                                                    | . <b>9</b><br>10                              |
| 4. | <b>Elec</b><br>4.1<br>4.2<br>4.3<br>4.4<br>4.5 | trical connections                                                                                                    | <b>11</b><br>11<br>13<br>14<br>15<br>15       |
| 5. | <b>Oper</b><br>5.1<br>5.2<br>5.3<br>5.4        | rationFront viewOperating structureBehaviour after supply voltage switch-onDisplays at operating level5.4.1Display line 15.4.2Display line 25.4.3Switching over by means of the Enter key | <b>16</b><br>17<br>17<br>18<br>18<br>18<br>18 |
|    | 5.5<br>5.6<br>5.7                              | Extended operating level                                                                                                    | 19<br>20<br>20                                |
| 6. | <b>Func</b><br>6.1                             | tions                                                                                                    | <b>21</b><br>21<br>21<br>21                   |
|    | 6.2<br>6.3                                     | Linearization                                                                                                    | 22<br>22<br>24<br>24                          |
|    | 6.4<br>6.5<br>6.6                              | Filter                                                                                                    | 25<br>25<br>26<br>28                          |
|    | 6.7                                            | Analog output configuration                                                                                                    | 28<br>28<br>29<br>30                          |
|    | 6.8                                            | Maintenance manager / error list   6.8.1                                                                                                    | 31<br>31                                      |
|    | 6.9                                            | Reset to default                                                                                                    | 32                                            |

| 7.       | <b>Conf</b><br>7.1<br>7.2        | <b>iguration level</b><br>Configuration survey<br>Configuration | y .               | • •<br>• • | • •<br>• • | •<br>•<br>• | •••        | •           | •••        | •<br>•<br>• | • •<br>• • | •           |   | • •<br>• • | • | • | •••        | •           | • | • | • •<br>• • | •     |             | • | • |             | <b>33</b><br>33<br>34       |
|----------|----------------------------------|-----------------------------------------------------------------|-------------------|------------|------------|-------------|------------|-------------|------------|-------------|------------|-------------|---|------------|---|---|------------|-------------|---|---|------------|-------|-------------|---|---|-------------|-----------------------------|
| 8.       | <b>Para</b><br>8.1<br>8.2<br>8.3 | meter level.Parameter survey.Adjustment.Parameter level.        | • •<br>• •<br>• • | • •<br>• • | • •<br>• • | •<br>•<br>• | • •<br>• • | •<br>•<br>• | • •<br>• • | •           | • •<br>• • | •<br>•<br>• | • | • •<br>• • | • | • | • •<br>• • | •<br>•<br>• | • | • | • •<br>• • | <br>• | •<br>•<br>• | • | • | •<br>•<br>• | <b>40</b><br>40<br>40<br>41 |
| 9.       | <b>Calib</b><br>9.1<br>9.2       | Orating level<br>Offset correction<br>2-point correction        | •••<br>•••        | •••        | •••        | •<br>•<br>• | •••        | •           | •••        | •           | •••        | •           | • | • •<br>• • | • | • | • •<br>• • | •           | • | • | • •<br>• • | <br>• | •<br>•<br>• | • | • | •           | <b>42</b><br>43<br>44       |
| 10<br>11 | .Blue<br>.Vers                   | Control <sup>®</sup> engineer                                   | ing 1             | tool<br>   | •          | •           | •••        |             | •••        | •           | <br>       | •           | • | •••        |   | • | •••        | •           | • | • | •••        | <br>• | •           | • |   | •           | 45<br>46                    |
| 12<br>13 | .Tech<br>.Inde                   | nical data<br>x 51                                              |                   |            |            | •           |            |             |            |             |            | •           |   | • •        |   | • | • •        |             | • | • |            | •     | •           | • |   | •           | 47                          |

### General

1

Thank you very much for buying a TB 45 temperature monitor.

TB 45 temperature monitor are used for process monitoring. The units provide process value measurement, limit signalling and switch-off. Possible applications are heating and cooling processes. Configuration as an electronic temperature monitor or as a limit signaller is possible.

A TB 45 offers min. one universal input, one limit contact and one pre-alarm contact. Optionally, the unit can be equipped with one universal output and a second universal input.

Galvanic isolation of inputs and outputs, supply voltage and communication interfaces is provided.

### **Applications**

TB 45 can be used as a

- certified temperature monitor to DIN 3440 / EN 14597
- or as a limit signaller for various process signals.

TB 45 as a DIN-certified temperature monitor (type2) can be used in systems in which exceeding of a defined temperature causes damage.

#### At-a-glance survey of advantages

Compact construction, only 22,5 mm wide

Clips onto top-hat DIN rail

Plug-in screw terminals or spring clamp connectors

Dual-line LC display with additional display elements

Process values always in view

Convenient 3-key operation

Direct communication between rail-mounted transmitters

Universal input with high signal resolution (>14 bits) reduces stock keeping

Universal output with high resolution (14 bits) as combined current / voltage output

Quick response, only 100 ms cycle time

Usable as temperature monitor or as general limit indicator

Customer-specific linearization

Measurement value correction (offset or 2-point)

Second analog input for differential measurement, oxygen direct-measurement etc.

Further documentation for temperatur monitor TB 45:

| _ | Datasheet TB 45       | 9498 737 48413 |
|---|-----------------------|----------------|
| _ | Operating hint TB 45  | 9499 040 71641 |
| _ | Interface description | 9499 040 72011 |

### **1.1** Application in thermal plants

In many thermal plants, only the use of approved control instruments is permissible. There is a TB 45 version (TB45-1xx-xxxx-Dxx) which meets the requirements as an electronic temperature monitor (TW, type 2.B.J.V) according to DIN 3440 and EN 14597. This version is suitable for use in heat generating plants, e.g. in

- building heating systems acc. to DIN EN 12828 (formerly DIN 4751)
- large water boilers acc. to DIN EN 12953-6 (formerly DIN 4752)
- heat conducting plants with organic heat transfer media acc. to DIN 4754
- oil-fired plants to DIN 4755

...

Temperature monitoring in water, oil and air is possible by means of suitable approved probes.

### 2

### **Safety hints**

This unit was built and tested in compliance with VDE 0411-1 / EN 61010-1 and was delivered in safe condition. The unit complies with European guideline 89/336/EWG (EMC) and is provided with CE marking. The unit was tested before delivery and has passed the tests required by the test schedule. To maintain this condition and to ensure safe operation, the user must follow the hints and warnings given in this operating manual.

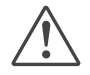

## The unit is intended exclusively for use as a measurement and control instrument in technical installations.

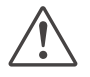

### Warning

If the unit is damaged to an extent that safe operation seems impossible, the unit must not be taken into operation.

### **ELECTRICAL CONNECTIONS**

The electrical wiring must conform to local standards (e.g. VDE 0100). The input measurement and control leads must be kept separate from signal and power supply leads.

In the installation of the unit a switch or a circuit-breaker must be used and signified. The switch or circuit-breaker must be installed near by the unit and the user must have easy access to the unit.

### COMMISSIONING

Before instrument switch-on, check that the following information is taken into account:

- Ensure that the supply voltage corresponds to the specifications on the type label.
- All covers required for contact protection must be fitted.
- If the unit is connected with other units in the same signal loop, check that the equipment in the output circuit is not affected before switch-on. If necessary, suitable protective measures must be taken.
- The unit may be operated only in installed condition.
- Before and during operation, the temperature restrictions specified for unit operation must be met.

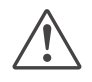

#### Warning

The instrument is intended for mounting in an enclosure. Its contact safety is ensured by installation in a housing or switch cabinet.

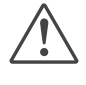

### Warning

The ventilation slots must not be covered during operation.

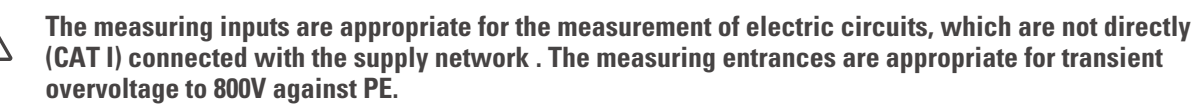

### **SHUT-DOWN**

For taking the unit out of operation, disconnect it from all voltage sources and protect it against accidental operation. If the unit is connected with other equipment in the same signal loop, check that other equipment in the output circuit is not affected before switch-off. If necessary, suitable protective measures must be taken.

### 2.1 Maintenance, repair, modification

The units do not need particular maintenance.

There are no operable elements inside the device, so the user must not open the unit

Modification, maintenance and repair work may be done only by trained and authorized personnel. For this purpose, the PMA service should be contacted.

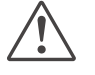

### Warning

When opening the units, or when removing covers or components, live parts and terminals may be exposed. Connecting points can also carry voltage.

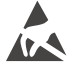

#### Caution

When opening the units, components which are sensitive to electrostatic discharge (ESD) can be exposed. The following work may be done only at workstations with suitable ESD protection. Modification, maintenance and repair work may be done only by trained and authorized personnel. For this purpose, the PMA service should be contacted.

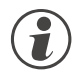

### You can contact the PMA-Service under:

PMA Prozeß- und Maschinen-Automation GmbH Miramstraße 87 D-34123 Kassel

Tel. +49 (0)561 / 505-1257 Fax +49 (0)561 / 505-1357 e-mail: mailbox@pma-online.de

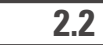

### Cleansing

The cleaning of the front of the unit should be done with a dry or a wetted (spirit, water) handkerchief.

### 2.3

#### Spare parts

As spare parts für the devices the following accessory parts are allowed:

| Description                               | Order-No       |  |
|-------------------------------------------|----------------|--|
| Connector set with screw terminals        | 9407-998-07101 |  |
| Connector set with spring-clamp terminals | 9407-998-07111 |  |
| Bus connector for fitting in top-hat rail | 9407-998-07121 |  |

#### Mounting 3

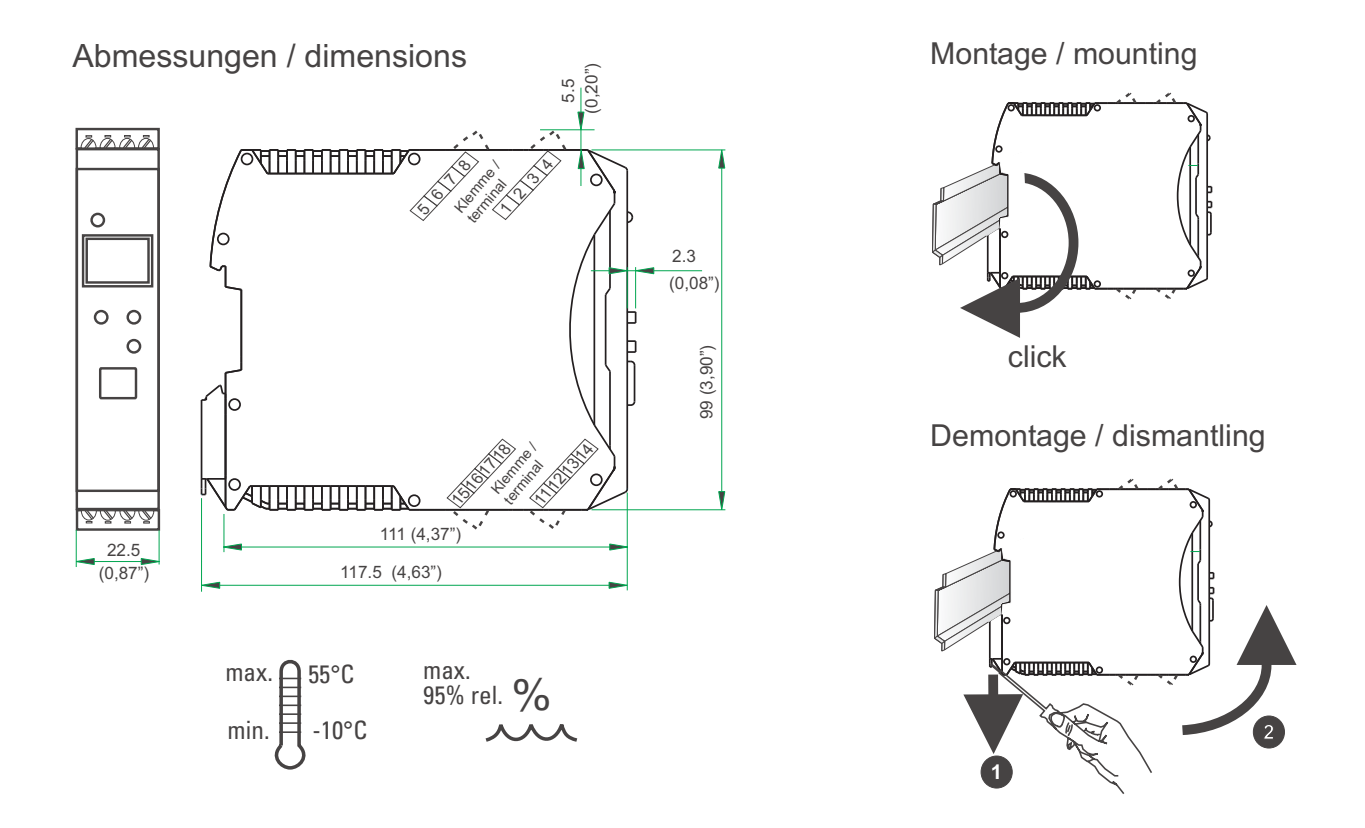

The unit is provided for vertical mounting on 35 mm top-hat rails to EN 50022.

If possible, the place of installation should be exempt of vibration, aggressive media (e.g. acid, lye), liquid, dust or aerosol.

The instruments of the *rail line* series can be mounted directly side by side. For mounting and dismounting, min. 8 cm free space above and below the units should be provided.

For mounting, simply clip the unit onto the top-hat rail from top and click it in position.

To dismount the unit, pull the bottom catch down using a screwdriver and remove the unit upwards.

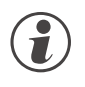

TB 45 temperature monitor does not contain any maintenance components and need not be opened by the customer.

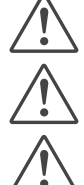

The unit may be operated only in environments for which it is suitable due to its protection type.

The housing ventilation slots must not be covered.

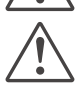

In plants where transient voltage peaks are susceptible to occur, the instruments must be equipped with additional protective filters or voltage limiters!

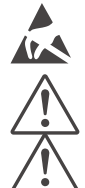

Caution! The instrument contains electrostatically sensitive components.

Please, follow the instructions given in the safety hints.

For maintaining contamination degree 2 to EN 61010-1, the unit must not be installed below contactors or similar equipment from which conductant dusts or particles are susceptible of trickling down.

### 3.1 Connectors

The four instrument connectors are of the plug-in type. They plug into the housing from top or bottom and click in position (audible latching). Releasing the connectors should be done by means of a screwdriver. Two connector types are available:

- Screw terminals for max. 2,5 mm<sup>2</sup> conductors
- Spring-clamp terminals for max. 2,5 mm<sup>2</sup> conductors

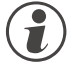

# Before handling the connectors, the unit must be disconnected from the supply voltage.

Tighten the screw terminals with a torque of 0,5 - 0,6 Nm.

With spring-clamp terminals, stiff and flexible wires with end crimp can be introduced into the clamping hole directly. For releasing, actuate the (orange) opening lever.

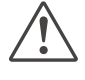

Contact protection: Terminal blocks which are not connected should remain in the socket.

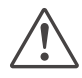

Standard wires must be terminated with cable terminal sleeves.

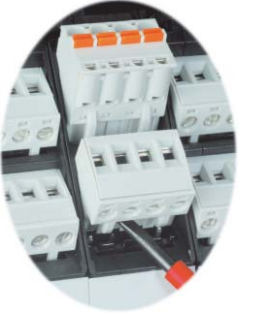

#### **Electrical connections** 4

#### 4.1 **Connecting diagram**

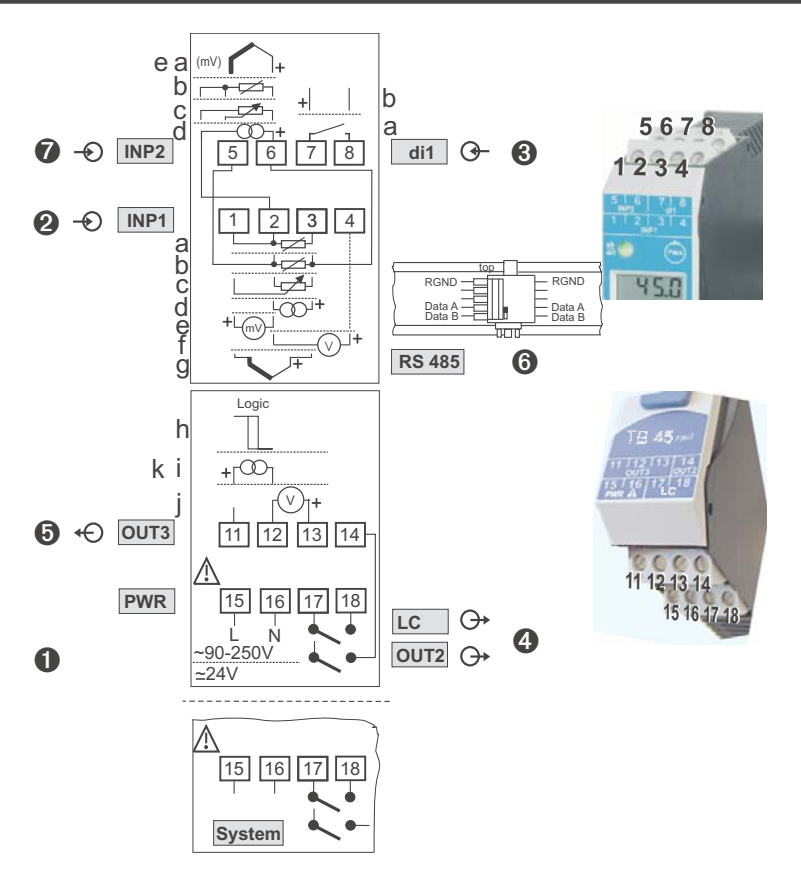

### 4.2

### Terminal connections

Faulty connection can lead to the destruction of the instrument.

### **①** Connecting the supply voltage

Dependent on order

90 ... 250 V AC terminals: 15,16 24 V AC / DC terminals: 15,16

For further information, see section 12 "Technical data"

## Ĭ

Instruments with optional system interface: Energization is via the bus connector of field bus coupler or power supply module. Terminals 15, 16 must not be used.

### Ocnnecting input INP1

Input for the measurement value

| а | resistance thermometer (Pt100/ Pt1000/ KTY/), 3-wire connection | terminals: 1, 2, 3    |
|---|-----------------------------------------------------------------|-----------------------|
| b | resistance thermometer (Pt100/ Pt1000/ KTY/), 4-wire connection | terminals: 2, 3, 5, 6 |
| C | potentiometer                                                   | terminals: 1, 2, 3    |
| d | current (0/420mA)                                               | terminals: 2, 3       |
| е | voltage (-2,5115/-251150/-2590/ -500500mV)                      | terminals: 1, 2       |
| f | voltage (0/210V/ -55V))                                         | terminals: 2, 4       |
| g | thermocouple                                                    | terminals: 1, 3       |

thermocouple g

### **③** Connecting input di1

Digital input, configurable as a switch or a push-button. **a** contact input

b optocoupler input (optional) terminals: 7,8

terminals: 7,8

terminals: 5,6

terminals: 2,5,6

terminals: 2,5,6

terminals: 2,6

terminals; 5,6

### **4** Connecting output LC / OUT2

Relay outputs max. 250V/2A as closer with shared contact connection.

 LC
 terminals: 17, 18

 OUT2
 terminals: 17, 14

### **G** Connecting output OUT3

Universal output

| h      | logic (020mA / 010V)                       | terminals: 11, 12                      |
|--------|--------------------------------------------|----------------------------------------|
| i      | current (020mA)                            | terminals: 11, 12                      |
| j<br>k | voltage (010V)<br>transmitter power supply | terminals: 12, 13<br>terminals: 11, 12 |

### **6** Connecting the bus interface (optional)

RS 485 interface with MODBUS RTU protocol

| * | see interface | description | MODBUS | RTU: | (9499-040-720 | )11) |
|---|---------------|-------------|--------|------|---------------|------|

### Connecting input INP2 (optional)

Input for the second variable INP2.

a thermocouple

| b | resistance thermometer (Pt100/ Pt1000/ KTY/), 3-wire connection |
|---|-----------------------------------------------------------------|
|---|-----------------------------------------------------------------|

- c potentiometer
- **d** current (0/4...20mA)
- e voltage (-2,5...115/-25...1150/-25...90/ -500...500mV)

## **4.3** Connecting diagram

The instrument terminals used for the engineering can be displayed and printed out via BlueControl<sup>®</sup> (menu File \ Print preview - Connection diagram).

Example:

| Con | Connecting diagram |                   |  |  |  |  |
|-----|--------------------|-------------------|--|--|--|--|
| Con | Connector 1        |                   |  |  |  |  |
| Pin | Name               | Description       |  |  |  |  |
| 1   | INP1 TC-           | Process value x1  |  |  |  |  |
| 2   | INP2 PT RL         |                   |  |  |  |  |
| 3   | INP1 TC+           |                   |  |  |  |  |
| 4   |                    |                   |  |  |  |  |
| 5   | INP2 PT-           | Measurement       |  |  |  |  |
| 6   | INP2 PT+           |                   |  |  |  |  |
| 7   | +di1 opto          | Reset Error-Liste |  |  |  |  |
| 8   | -di1 opto          |                   |  |  |  |  |

| Con | Connector 2  |                                                                        |  |  |  |  |  |
|-----|--------------|------------------------------------------------------------------------|--|--|--|--|--|
| Pin | Name         | Description                                                            |  |  |  |  |  |
| 11  | OUT3 +I      | 4 20 mA stetig                                                         |  |  |  |  |  |
| 12  | OUT3 -I      |                                                                        |  |  |  |  |  |
| 13  |              |                                                                        |  |  |  |  |  |
| 14  | OUT2         | Limit value 2 signalling, INP1 error signalling, INP2 error signalling |  |  |  |  |  |
| 15  | PWR L 90250V |                                                                        |  |  |  |  |  |
| 16  | PWR N 90250V |                                                                        |  |  |  |  |  |
| 17  | LC / OUT2    |                                                                        |  |  |  |  |  |
| 18  | LC           | Limitcontact                                                           |  |  |  |  |  |

| Con | Connector 3 |             |  |  |  |  |  |  |
|-----|-------------|-------------|--|--|--|--|--|--|
| Pin | Name        | Description |  |  |  |  |  |  |
| BC1 | RS485       | RGND        |  |  |  |  |  |  |
| BC2 | NC          |             |  |  |  |  |  |  |
| BC3 | NC          |             |  |  |  |  |  |  |
| BC4 | RS485       | Data A      |  |  |  |  |  |  |
| BC5 | RS485       | Data B      |  |  |  |  |  |  |

### 4.4 Connection examples

Connection example: KS 45 and TB 45

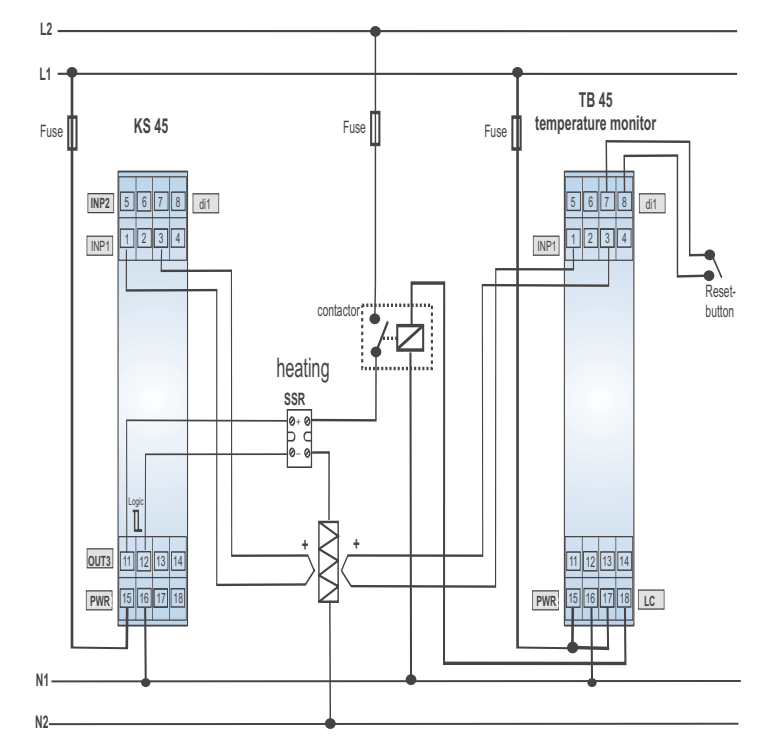

*Example: RS 485 interface with RS 485-RS 232 converter See documentation 9499-040-72011* 

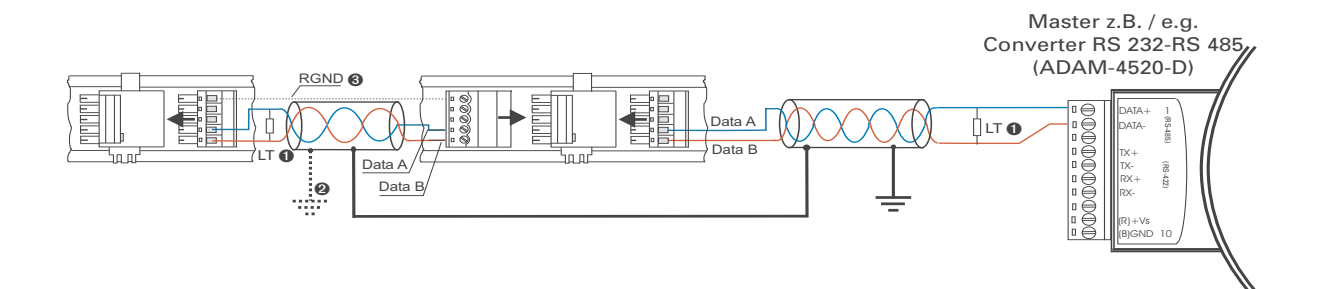

### 4.5 Hints for installation Measurement and data lines should be kept separate from control and power supply cables. • Sensor measuring cables should be twisted and screened, with the screening connected to earth. External contactors, relays, motors, etc. must be fitted with RC snubber circuits to manufacturer specifications. The unit must not be installed near strong electric and magnetic fields. The temperature resistance of connecting cables should be selected appropriately for the local conditions. . The unit is not suitable for installation in explosion-hazarded areas. Faulty connection can lead to the destruction of the instrument. The measuring inputs are designed for measurement of circuits which are not connected directly with the local mains (CAT I). The measuring inputs are designed for transient voltage peaks up to 800 V against PE. Please, follow the instructions given in the safety hints (see page 7). 4.5.1 cULus approval For compliance with UL regulations, the following points must be taken into account: Use only copper (Cu) wires for 60 / 75 °C ambient temperature.

- The connecting terminals are designed for 0,5 2,5 mm<sup>2</sup> Cu conductors.
- The screw terminals must be tightened using a torque of 0,5 0,6 Nm.
- The instrument must be used exclusively for indoor applications.
- For max. ambient temperature: see technical data.
- Maximum operating voltage: see technical data.

5

### Operation

### 5.1 Front view

- 1 Display line 1: process value or limit value LC
- 2 Display line 2: limit value LC / unit /
  - extended operating level/ error list
- 3 Operation mode "Temperature monitor with latched alarm"
- ④ Error list (2 x ←), e.g.
  - FbF.x sensor fault INP.X
  - 5hŁ.x short circuit INP. X
  - $P \Box I$  .  $\mathbf{x}$  wrong polarity INP. X
  - L · m · x limit value alarm
- **b** Increment key
- 6 Enter key to select extended operating level or error list
- Status indicator LEDs
  - green: limit value 1 OK
  - green blinking: no data exchange with bus coupler (only on instruments with optional system interface)
    - red: limit value 1 active
  - red blinking: instrument fault
- **8** Display elements, active as bars
- 9 Status of switching output LC active
- **O** Status of switching output OUT2 active
- Decrement key

•

- B PC connection for the **BlueControl**<sup>®</sup> engineering tool
- **(6)** + **(5)**: The error list can be reset by pressing this key combination.

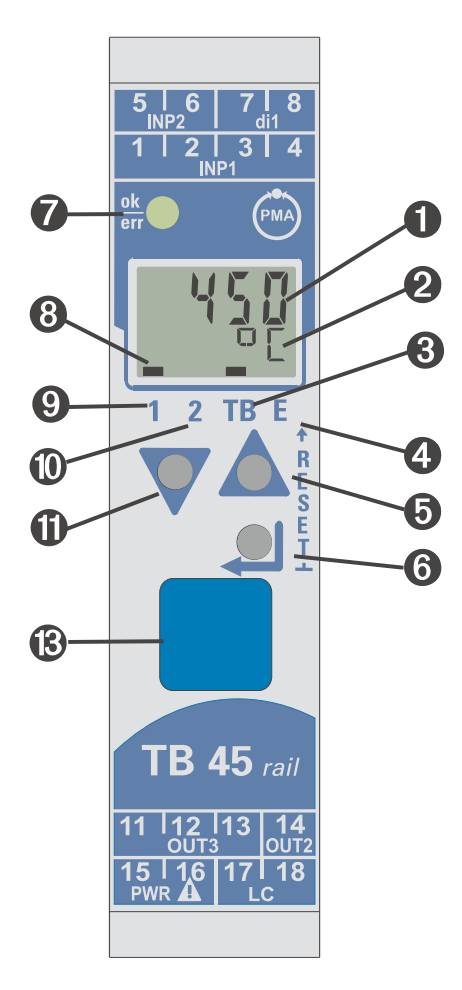

In the first LCD-display line the measured value or limit value is shown (parameterizable). The second LCD-line normally shows the limit value LC. When changing over to the parameter setting, configuration or calibration level and at the extended operating level, the parameter name and value are displayed alternately.

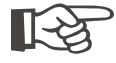

Ĭ

(3) : To facilitate withdrawal of the PC connector from the instrument, please, press the cable left.

### **5.2** Operating structure

Operation of the unit is divided into four levels:

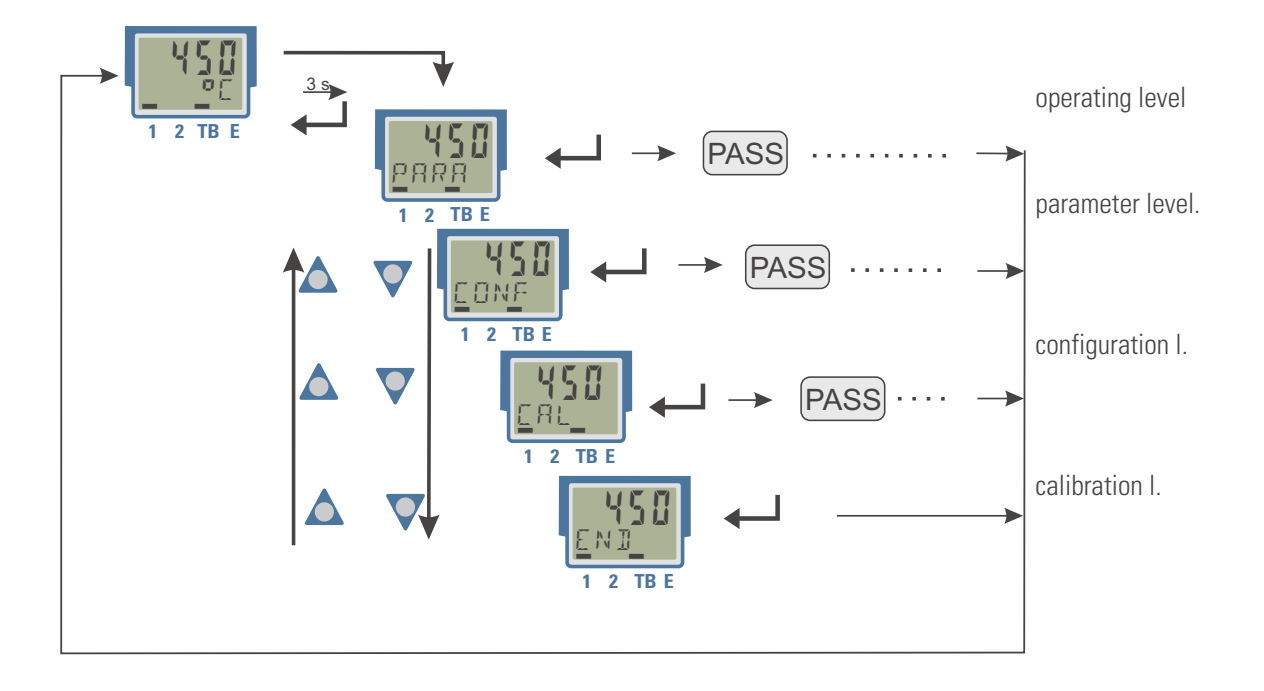

With TB 45, access to parameter setting, configuration and calibration level is protected by a password.

 The access to a level can be disabled by entry of a pass number (0 ... 9999). After entry of the adjusted pass number, all values of the level are available. With faulty input, the unit returns to the operating level. Adjusting the pass number is done via BlueControl<sup>®</sup>.

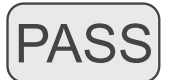

• Additionally, display suppression of particular instrument levels is possible by adjustments in the engineering tool (IPar, ICnf, Ical).

Individual parameters which must be accessible without pass number, or from a disabled parameter level, must be copied into the extended operating level.

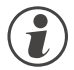

## Value changing at the extended operating level is not possible with temperature monitor function selected.

Factory-setting:

all levels are accessible without restrictions, pass number PR55 = 45

### **5.3** Behaviour after supply voltage switch-on

After switching on the supply voltage, the instrument starts with the operating level. The operating status is as before power-off.

### **5.4** Displays at operating level

### 5.4.1 Display line 1

The value shown on display line 1 can be determined by configuration Dis1. This configuration is adjustable only via BlueControl<sup>®</sup>. The following values can be displayed:

- process value (default)
- limit value LC

The display value, which is also called process value, is the value resulting from function 1. Normally, this is input value 1.

### 5.4.2 Display line 2

The value to be displayed continuously in the second LCD line can be selected from different values via the  $\mathsf{BlueControl}^{\circledast}$  engineering tool.

Normally the internal limit value LC , S SEL.

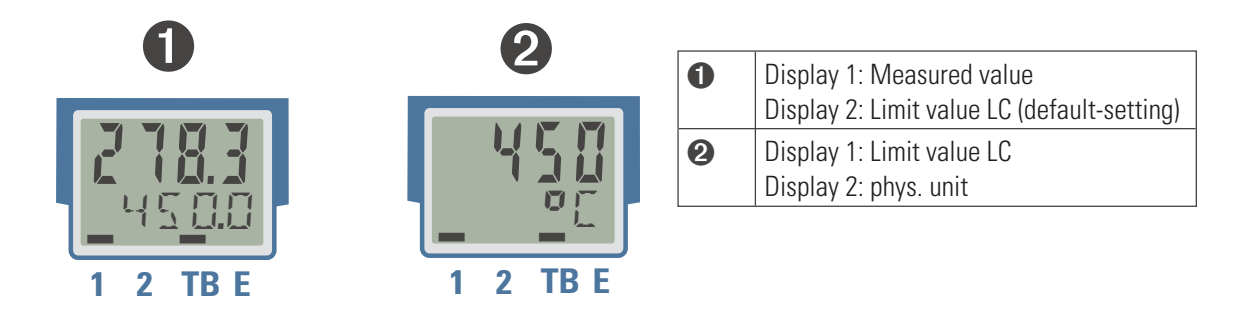

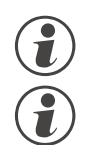

Delete the entry for display line 2 to return to limit value display.

With faulty input values, signals dependent on the inputs (e.g. Inp1, Inp2, display value, Out3) also indicate FAIL.

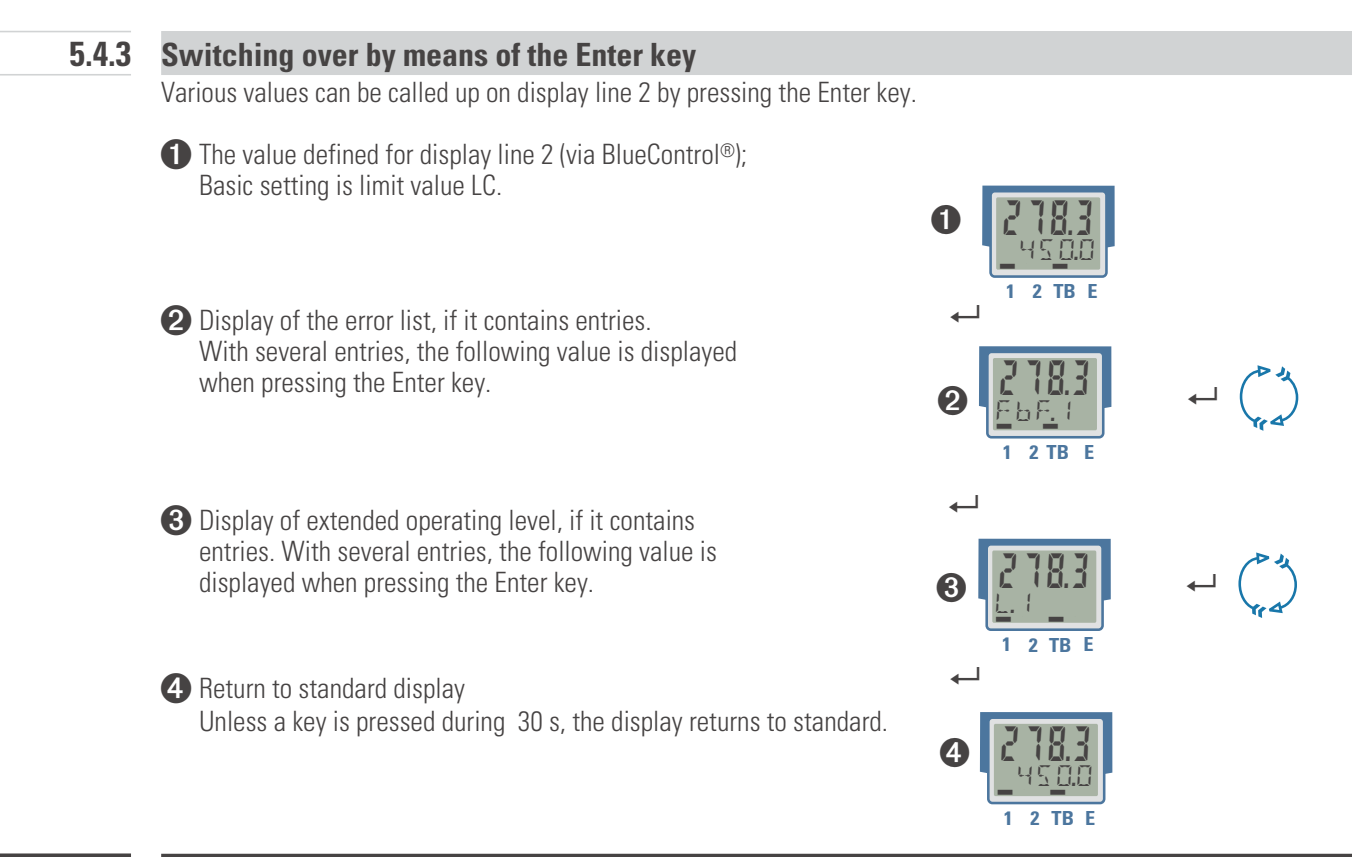

### **5.5** Extended operating level

The operation of important or frequently used parameters and signals can be allocated to the extended operating level.

This facilitates the access, e.g. travelling through long menu trees is omitted, or only selected values are operable, the other data of the parameter level are e.g. disabled.

Display of the max. 8 available values of the extended operating level is in the second LCD line.

The content of the extended operating level is determined by means of the **BlueControl**<sup>®</sup> engineering tool. For this, select entry "Operation level" in the "Mode" selection menu. Further information is given in the on-line help of the engineering tool.

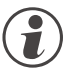

### Value changing at the extended operating level is not possible with temperature monitor function selected.

Press key ← to display the first value of the extended operating level (after display of error list, if necessary).

The selected parameters can be changed by pressing keys  $\fbox$  and  $\blacktriangle$  .

← press to display the next parameter

← return to normal display after the last parameter

Unless a key is pressed within a defined time (timeout = 30 s), the operating level is displayed again.

Value changing at the extended operating level can be disabled via **BlueControl** setting : Configuration / Other / lexo = 1.

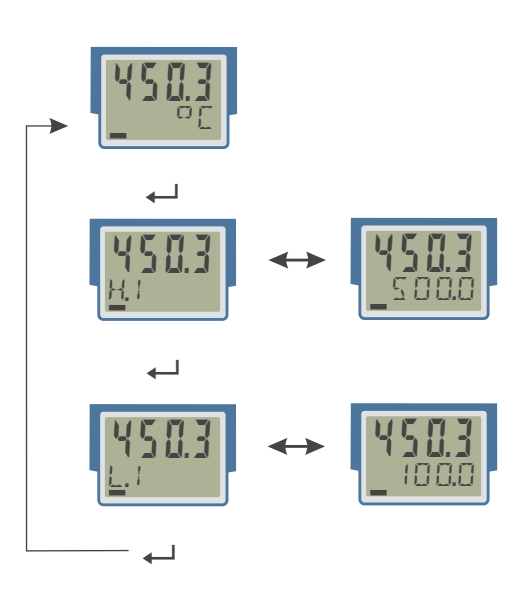

### 5.6 Release function

The following settings for error list resetting or limiting function releasing are available:

- Resetting via digital input di1
- Resetting by pressing key combination Enter + Increment

In the second case, press the Enter key first and keep it pressed whilst pressing the Increment key.

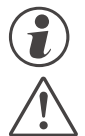

### Pending alarms or error messages cannot be released.

Please, note that the output or outputs are released when actuating the reset function.

The reset key combination can be disabled by means of a password (adjustment via BlueControl®: Configuration / Others / IRES = 1).

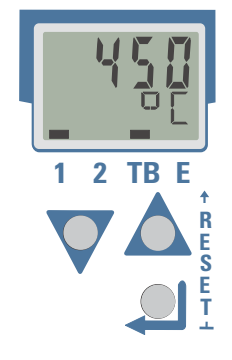

### 5.7 Unit selection

The display unit is determined via configuration  $\mathbb{I}$ .

When selecting value "1 = temperature unit", the displayed unit is determined by configuration of  $U_{CD} + E_{c}$  and by the relevant conversions for Fahrenheit and Kelvin.

Definition of any max. 5-digit unit or of a text is possible by selecting  $\mathbb{R}UnE = 22$ .

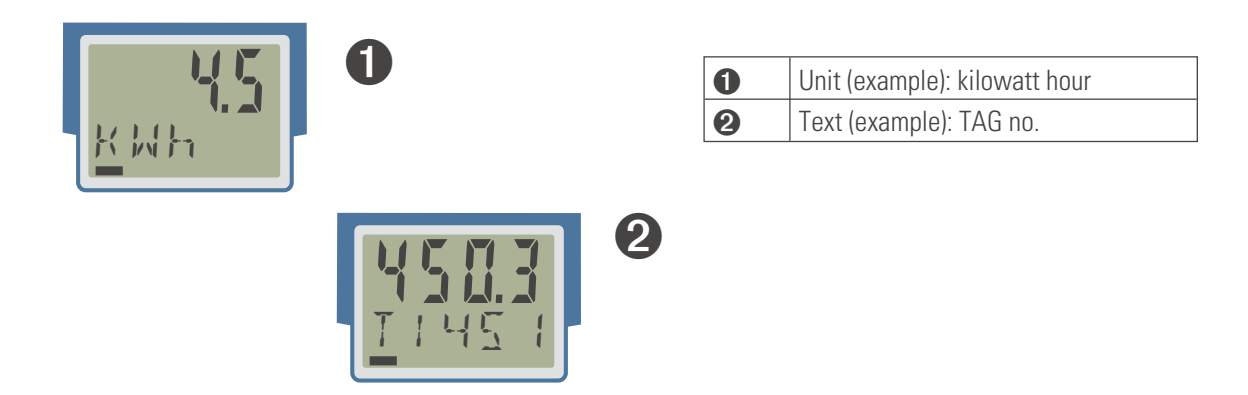

For permanent display, set value Signals/Others/D.Unt into display line 2 in mode "Operating level" in the engineering tool.

### Functions

6

The signal data flow of temperature monitor TB 45 is shown in the following diagram:

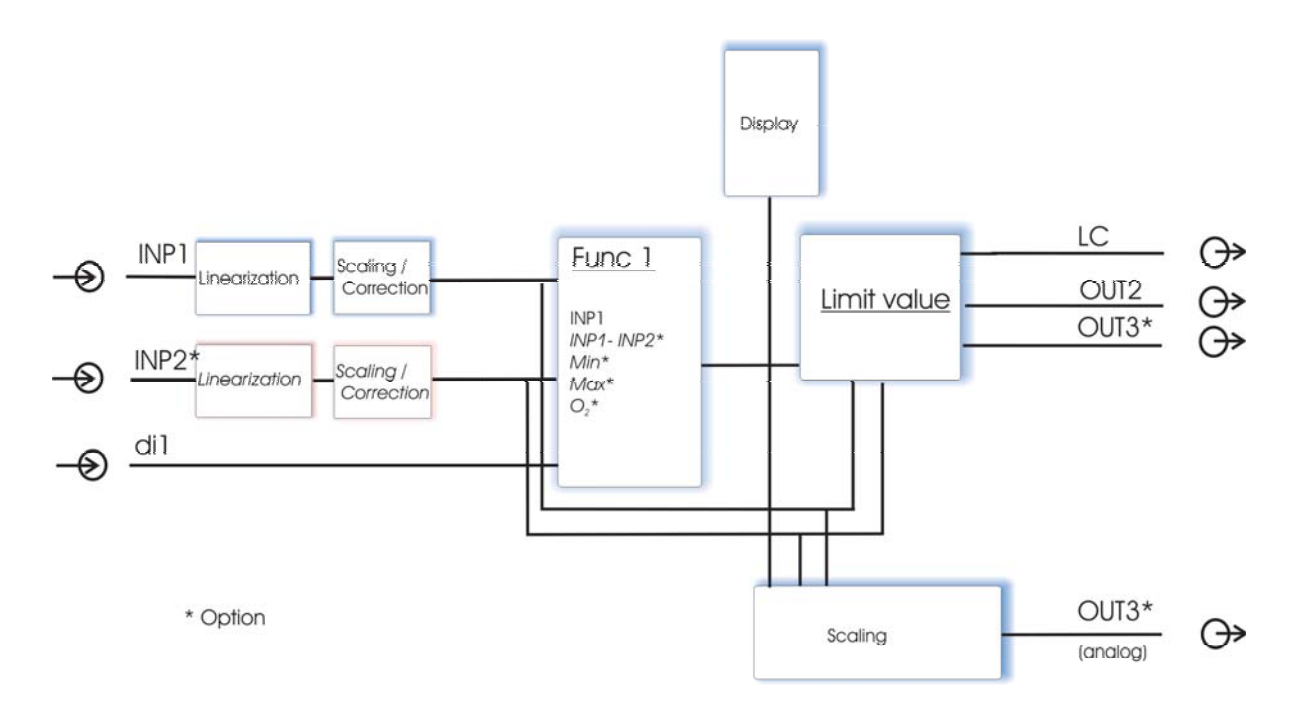

### 6.1 Limiting functions

TB 45 can be configured for various functions:

- as a temperature monitor
- as a limit signaller

### 6.1.1 Temperature monitor

The selected temperature monitor function monitors the process value. When the process value is above the adjusted high limit value LC or below the adjusted low limit value LC (configurable), output relay LC is opened and disabled.

Release is automatic, when

 the process value is below the adjusted high limit value LC (minus any adjusted hysteresis) again with setting "Temperature monitor max.", or when the process value is above the adjusted low limit value LC (plus any adjusted hysteresis) again with setting "Temperature monitor min.".

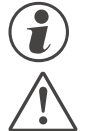

#### When display element TB is lit, a temperature monitor function is selected.

Please, note that the adjusted filter time E.F ( can increase the response time for the process value. The DIN-tested response times were tested with t.F1 = 0,5 s.

Limit values Lim.2, Lim.3 can be used as pre-alarms for (optional) output on OUT.2, OUT.3.

### 6.1.2 Limit signaller

A selected limit signalling function monitors the process value. When exceeding the adjusted limit values L.1 / H.1 , output relay LC is opened (see also chapter Limit values!) Limit values Lim.2, Lim.3 can be used as pre-alarms for (optional) output on Out.2, Out.3.

### 6.2 Linearization

The input values of input INP1 or INP2 can be linearized via a table (dependent from adjusted sensor type 5.E Y P ) .

By means of tables, e.g. special linearizations for thermocouples or other non-linear input signals, e.g. a container filling curve, are possible.

The "L + n" table is always accessed, when at INP1 or INP2 with sensortype 5.7 Y P = 18: "special thermocouple" or with linearization 5.L + n = 1: "special linearization" is selected.

- The input signals must be specified in mV, V, mA, % or Ohm dependent on input type.
- For special thermocouples (S.tYP = 18), specify the input values in μV, and the output values in the temperature unit adjusted in U.LinT.
- For special resistance thermometer (KTY 11-6) (S.tYP = 23), specify the input values in Ohm, and the output values in the temperature unit adjusted in U.LinT.

Non-linear signals can be linearized using up to 16 segment points. Each segment point comprises an input (1 o. 1 ... 1 o. 16) and an output (0 o. 1 ... 0 o. 16). These segment points are interconnected automatically by straight lines. The straight line between the first two segment points is extended downwards and the straight line between the two highest segment points is extended upwards, i.e. a defined output value for each input value is provided.

With an l n x value switched to  $\Box F F_{\ell}$  all further segments are switched off.

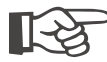

Condition for the input values is an ascending order. 1 n 1 < 1 n 2 < ... < 1 n 16.

For linearization of special thermocouples, the ambient temperature range should be defined exactly, becauseit is used to derive the internal temperature compensation.

See also page 39.

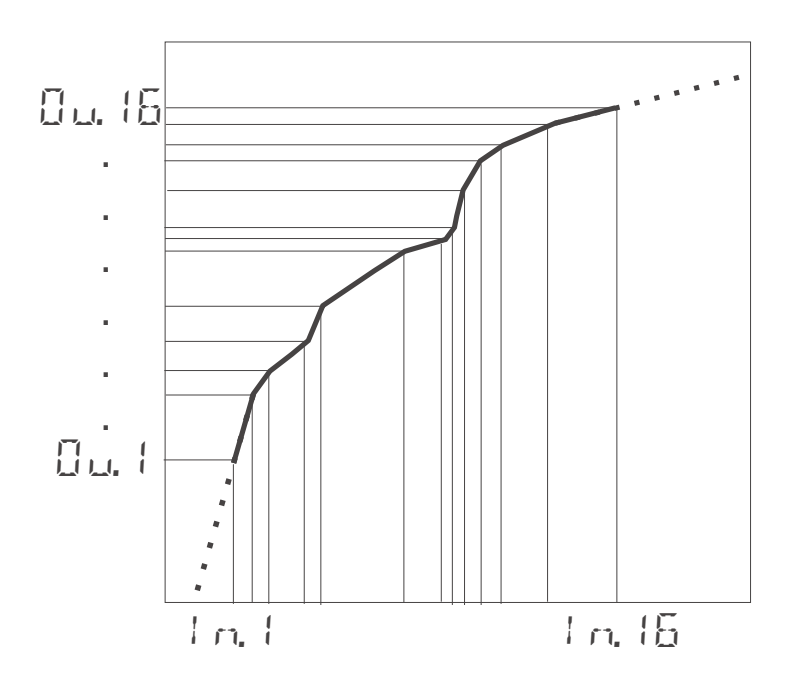

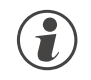

The same linearization table is used for input 1 and input 2.

### 6.3 Input scaling

Scaling of input values is possible. After any linearization, measurement value correction is according to the offset or two-point method.

# i

When using current or voltage signals as input variables for  $\pm \alpha P$ .x, the input and display values shouldbe scaled at the parameter level. Specification of the input value of the lower and upper scaling point is in units of the relevant physical quantity.

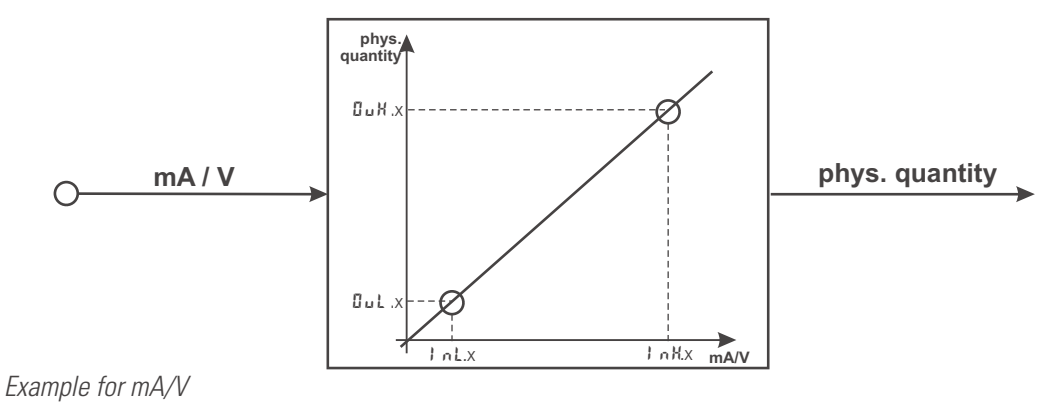

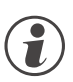

Parameters Int, Out, InH and OuH are visible only with ConF / InP / Corr = 3 selected.

Parameters InL and InH determine the input range.

Example with mA:

lnL = 4 and lnH = 20 means that measuring from 4 to 20 mA is required (life zero setting).

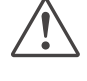

For using the pre-defined scaling with thermocouples and resistance thermometers (Pt100), the settings for InL and BuL as well as for InH and BuH must correspond with each other.

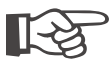

For resetting the input scaling, the settings for the and Out as well as the H and Out must correspond.

#### 6.3.1 Input error detection

For life zero detection of connected input signals, variable adjustment of the response value for FAIL detection is possible according to formula:

Fail response value  $\leq 1 \text{ mL} - 0,125 * (1 \text{ mH} - 1 \text{ mL})$ 

- Example 1: I n L = 4 mA, I n H = 20 mAFail response value  $\leq 2 \text{ mA}$
- Example 2: I n L = 2 V, I n H = 6 VFail response value  $\leq 1,5 V$

#### 6.3.2 **Two-wire measurement**

Normally, resistance and resistance thermometer measurement is in three-wire connection, whereby the resistance of all leads is equal.

Measurement in four-wire connection is also possible for input I. With this method, the lead resistance is determined by means of reference measurement.

With two-wire measurement, the lead resistance is included directly as a falsification in the measurement result. However, determination of the lead resistances by means of is possible.

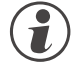

## Besides the connection of the both leads of the RTD / R sensor the 3rd connector has to be short-circuited.

#### Procedure with Pt100, Pt1000

Connect a Pt100 simulator or a resistance decade instead of the sensor at the test point so that the lead resistance is included and calibrate the values by means of 2-point correction.

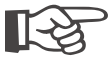

# By means of measurement value correction the resulting temperature value will be corrected, but not the resistance input value. In this case the linearization error can increase.

#### **Procedure with resistance measurement**

Measure the lead resistance with an ohmmeter and subtract it from the measured value via the scaling.

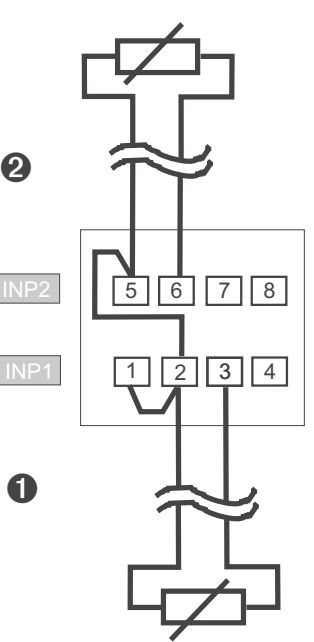

### Filter

A first order mathematic filter can be used for the input values. The time constant is adjustable. This low-pass filter is used for suppression of process-dependent interference on the input leads. The higher the value, the better the filter effect, but the longer the input signal delay.

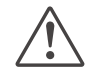

6.5

6.4

## Please, note that the adjusted filter time E.F + can increase the response time for the process value. The DIN-tested response times were tested with t.F1 = 0,5 s.

### O2 measurement (optional)

This function is available only on versions with a second universal input INP2.

Lambda probes ( $\lambda$  probes) are used as input signals. The electromotive force (in volt) delivered by lambda probes is dependent on the instantaneous oxygen content and on the temperature. Therefore, the device can only display accurate measurement results, if the probe temperature is known.

The unit calculates the oxygen content using the Nernst formula. Distinction of heated and non-heated lambda probes is made.

The two sensor types can be processed by the unit.

### Heated lambda probes

Heated  $\lambda$  probes are fitted with a controlled heating, which ensures a continuous temperature. This temperature must be specified in parameter Probe temperature in transmitter CI 45.

Parameters  $\rightarrow$  Functions  $\rightarrow$  Pro be temperature  $E E \square P \rightarrow ... \degree C$  (/°F/K - dependent on configuration)

#### Non-heated lambda probes

When the probe is always operated at a fixed, known temperature, the procedure is as with a heated probe. A non-heated  $\lambda$  probe is used, if the temperature is not constant. In this case, the temperature in addition to the probe mV value must be measured. For this purpose, any temperature measurement with analog input INP2 can be used. During function selection, input INP2 must be set for measurement (CONF / LoP.2 / LEDCE V).

#### Configuration:

O<sub>2</sub> -measurement must be adjusted in function 1 :

|                          | 7 | O2-measurement with constant probe temperature (heated probe)        |
|--------------------------|---|----------------------------------------------------------------------|
| $runc \rightarrow rnc.i$ | 8 | O2-measurement with probe temperature measurement (non-heated probe) |

### Connection

Connect the input for the lambda probe to INP1 . Use terminals I and 2. If necessary, temperature measurement is connected to INP2.

Input 1 is used to adjust one of the high-impedance voltage inputs as sensor type:

|              | 41 | Special ( -2,5115 mV) |
|--------------|----|-----------------------|
|              | 42 | Special ( -251150 mV) |
| InP.I→ S.LYP | 43 | Special ( -2590 mV)   |
|              | 44 | Special ( -500500 mV) |
|              | 47 | Special ( -200200 mV) |

These high-impedance inputs are without break monitoring. If necessary, input signal monitoring is possible via the limit values.

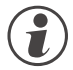

#### Input 1 must be operated without linearization:

 $I \cap P$ ,  $I \rightarrow S \downarrow I \cap 0$  no linearization

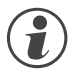

With O2 measurement, specification if parameters related to the measured value should be output in ppm or % is required. This is done centrally during configuration.

| $athr \rightarrow 02$ | 0 | unit: ppm |
|-----------------------|---|-----------|
|                       | 1 | unit: %   |

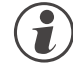

Whether the temperature of the non-heated  $\lambda$  probe is entered in °C, °F or K can be selected during configuration.

| othr→ Un+t | 1 | ٦° |
|------------|---|----|
|            | 2 | °F |
|            | 3 | К  |

### Displays

With configuration for  $O_2$  measurement (see above), the oxygen content is displayed as process value with the selected unit (see above) on line 1. Max. 4 characters can be displayed.

With display range overflow, "**E E E E** " is displayed . Example: the ppm range is selected, but the value is a % value. When exceeding the display span start, 0 is displayed.

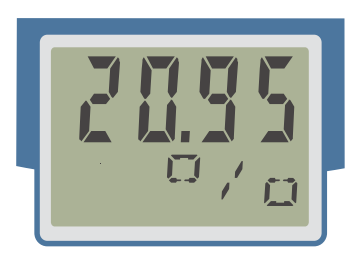

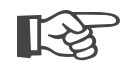

### Tip: the unit can be displayed on line 2.

### 6.6 Limit value processing

The main alarm acts on the process value and is firmly allocated to relay output LC the output action of which is set to inverse continuously. With the temperature monitor function, the limit value is adjusted by means of parameter LC. With the limit signaller function, the limit value is adjusted via L. I/H. The limit value switching difference  $H \neq S$ . I is adjustable.

Max. two further limit values can be configured as pre-alarms and allocated to the individual outputs  $O \sqcup L.2$ .  $O \sqcup L.3$ .

Several signals assigned to an output are logically ORed.

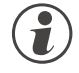

## The signal to be monitored can be selected separately for each alarm via configuration. The following signals are available:

Main alarm LC

• Process value (display value)

Pre-alarms Lim.2 / Lim.3

- Process value (display value)
- Measured value INP1
- Measured value INP2 (optional)

Each of the 2 pre-alarms L + m.2 + m.3 has 2 trigger points H.x (Max) and L.x (Min), which can be switched off individually (parameter = " $\Box F F$ "). The switching difference H Y 5.x of each limit value is adjustable.

### Measured value monitoring

For measured value monitoring, the following rules are applicable:

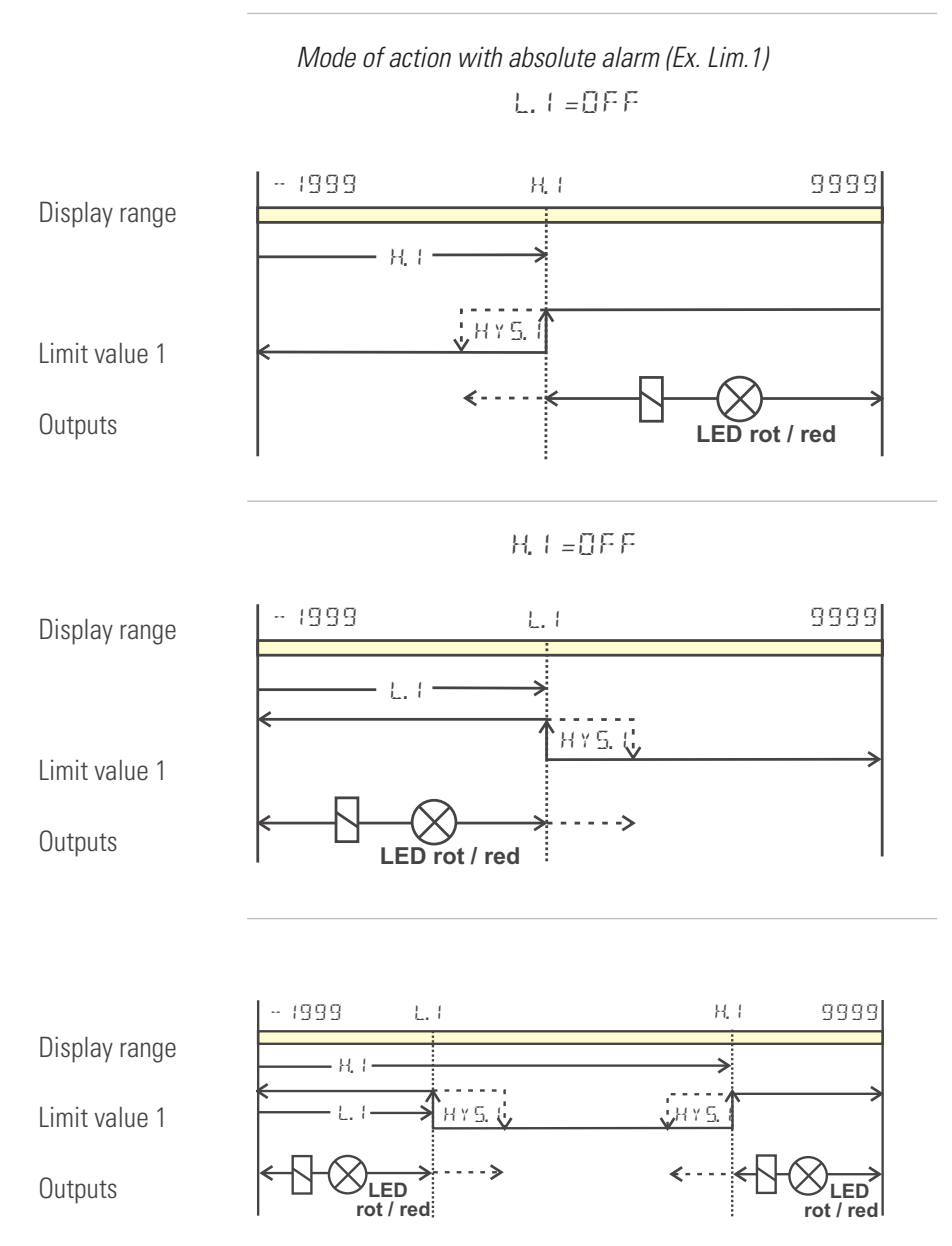

Normally open: (ConF / Out.x / OAct = 0) (as shown in the example) Normally closed: (ConF / Out.x / OAct = 1) (inverted output relay action)

### 6.6.1 Monitoring the number of operating hours and switching cycles

#### **Operating hours**

The number of operating hours can be monitored. When reaching or exceeding the adjusted value, signal InF.1 is activated (in the error list and via an output, if configured).

The monitoring timer starts when setting limit value C.Std. Reset of signal InF.1 in the error list will start a new monitoring timer. Monitoring can be stopped by switching off limit value C.Std.

- Adjusting the limit value for operating hours C.Std can be done only via BlueControl<sup>®</sup>. The current counter state can be displayed in the BlueControl<sup>®</sup> expert version.
- (f) The number of operating hours is saved once per hour. Intermediate values are lost when switching off.

#### Number of switching cycles

The output number of switching cycles can be monitored. When reaching or exceeding the adjusted limit value, signal InF.2 is activated (in the error list and via an output, if configured).

The monitoring timer starts when setting limit value C.Sch. Reset of signal InF.2 in the error list will start a new monitoring timer. Monitoring can be stopped by switching off limit value C.Sch.

- () A switching cycle counter is allocated to each output. Limit value C.Sch acts on all switching cycle counters.
- Adjusting the limit value for the number of switching cycles C.Sch can be done only via BlueControl<sup>®</sup>. The current counter state can be displayed in the BlueControl<sup>®</sup> expert version.

The number of switching cycles is saved once per hour. When switching off, intermediate values are lost.

### 6.7 Analog output configuration

### 6.7.1 Analog output (optional)

E

An analog output is available as a display output.

The two output signals (current and voltage) are available simultaneously. Adjust CoopE / Ook.3 / O.E.Y P to select the output type which should be calibrated.

| onF / Out.3: | OLY P | = | 1 | ជួច៥.3 020mA continuous   |
|--------------|-------|---|---|---------------------------|
|              |       | = | 2 | ជួល៥.3 420mA continuous   |
|              |       | = | 3 | ជួច៥.3 010V continuous    |
|              |       | = | Ч | ជាមុកអ្នក 210V continuous |
|              |       |   |   |                           |

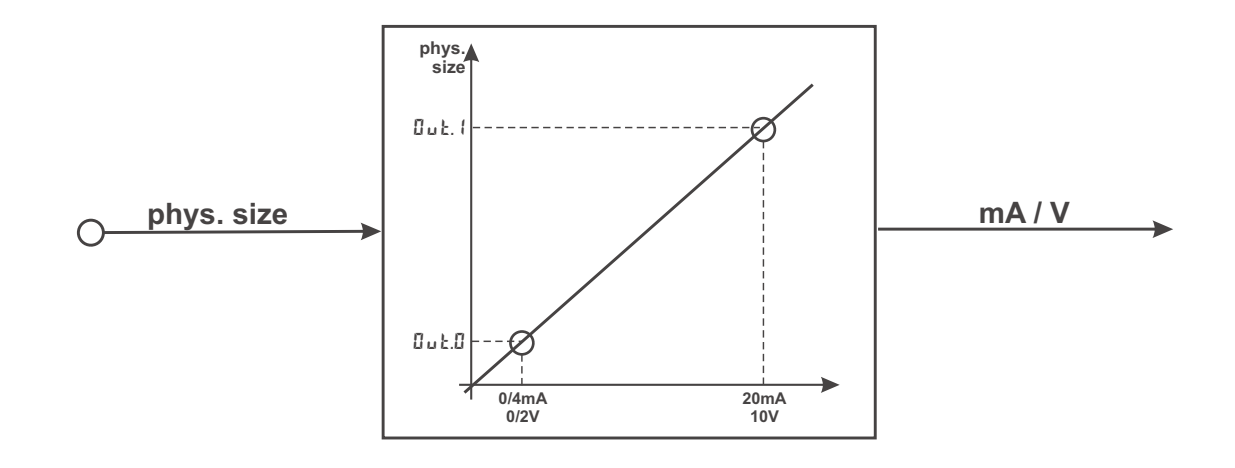

Parameter  $\Box$ .5  $r \simeq$  defines the signal source of the output value. Example:

0.5rc = 3

signal source for Out.3 is the process value

Scaling of the output range is done via parameters Out. O and Out. I. The values are specified in units of the physical quantity.

| 0.400    | = | -19999999 |  |
|----------|---|-----------|--|
| 0 u Ł. 1 | = | -19999999 |  |
|          |   |           |  |

scaling Dut.3 for 0/4mA or 0/2V scaling Dut.3 for 20mA or 10V

Example: output of the full input range of thermocouple type J (-100 ... 1200 °C)

ロロヒロ = -100 ロロヒ. + = 1200 Example: output of a limited input range, e.g. 60.5 ... 63.7 °C) ロロヒ. 0 = 60.5 ロロヒ. 1 = 63.7

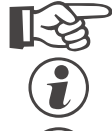

Please, note: the smaller the span, the higher the effect of input variations and resolution.

Using current and voltage output in parallel is possible only in galvanically isolated circuits.

Configuration 0.tYP = 2 (4 ... 20mA) or 4 (2...10V) means only allocation of the reference value (4 mA or 2V) for scaling of output configuration Out.0. Therefore, output of smaller values is also possible rather than output limiting by reference value 4mA / 2V.

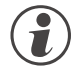

Configuration 0.tYP = 0/1 (0/4...20mA) or 2/3 (0/2...10V) determines, which output should be used as a calibrated reference output.

### 6.7.2 Logic output (optional)

Analog output OUT3 can be used also as a logic output ( $\Box$   $\downarrow$  P = 0). This output can be used e.g. for pre-alarms.

### **6.7.3** Transmitter supply (optional)

With setting  $\Box E \forall P = 5$ , two-wire transmitter supply is possible via output OUT3. In this case, the analog output of the unit is not available. Connection example:

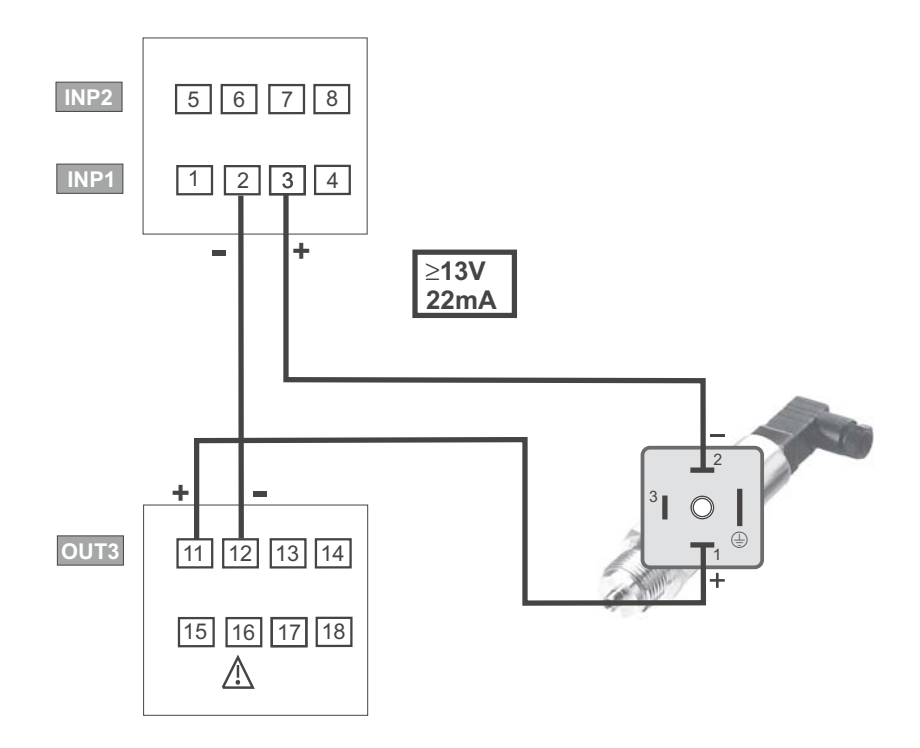

### 6.8 Maintenance manager / error list

In case of one or several errors, the error list is always displayed at the beginning of the extended operating level .

A current input in the error list (alarm or error) is always indicated by display of letter  ${\sf E}$  .

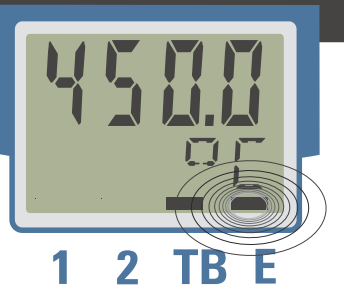

For display of the error list, press key  $\leftarrow$  once.

| E- display | Description                        | Possible remedial action                                                |  |
|------------|------------------------------------|-------------------------------------------------------------------------|--|
| element    |                                    |                                                                         |  |
| blinke     | Alarm due to existing              | - Determine the error type in the error list via the error number       |  |
| DIINKS     | error                              | - remove error                                                          |  |
| on         | Error removed, Alarm               | - acknowledge alarm in the error list by pressing the 🔺 - or the 🔽 -key |  |
| UN UN      | not acknowledged                   | - the alarm entry is deleted by doing so                                |  |
| off        | no error, all alarm entrys deleted |                                                                         |  |

### 6.8.1 Error list::

| Name    | Description                 | Cause                                     | Possible remedial action          |
|---------|-----------------------------|-------------------------------------------|-----------------------------------|
| E. (    | Internal error, cannot be   | E.g. defective EEPROM                     | Contact PMA service               |
|         | corrected                   |                                           | Return device to manufacturer     |
| 5.3     | Internal error, resettable  | E.g. EMC trouble                          | Keep measuring and supply ca-     |
|         |                             |                                           | bles separate. Protect contactors |
|         |                             |                                           | by means of RC snubber circuits   |
| Ε.3     | Configuration error, reset- | Missing or faulty configuration           | Check interdependencies for       |
|         | table                       |                                           | configurations and parameters     |
| E.H     | Hardware error              | Code number and hardware not identical    | Contact PMA service               |
|         |                             |                                           | Replace electronics/options card  |
| F6F.1   | INP1 sensor break           | Defective sensor                          | Replace INP1 sensor               |
|         |                             | Wiring error                              | Check INP1 connection             |
| Sht.1   | INP1 short circuit          | Defective sensor                          | Replace INP1 sensor               |
|         |                             | Wiring error                              | Check INP1 connection             |
| POL. (  | INP1 polarity error         | Wiring error                              | Change INP1 polarity              |
| F6F.2   | INP2 sensor break           | Defective sensor                          | Replace INP2 sensor               |
|         |                             | wiring error                              | Check INP2 connection             |
| ShŁ.2   | INP2 short circuit          | Defective sensor                          | Replace INP2 sensor               |
|         |                             | Wiring error                              | Check INP2 connection             |
| P0L.2   | INP2 polarity error         | Wiring error                              | Change INP2 polarity              |
| Lim.1   | Latched limit value alarm 1 | Adjusted limit value 1 exceeded           | Check process                     |
| L : m.2 | Latched limit value alarm 2 | Adjusted limit value 2 exceeded           | Check process                     |
| Lim.]   | Latched limit value alarm 3 | Adjusted limit value 3 exceeded           | Check process                     |
| Inf.1   | Time limit value message    | Preset number of operating hours reached  | Application-specific              |
| Inf.2   | Switching cycle message     | Preset number of switching cycles reached | Application-specific              |
|         | (digital outputs)           |                                           |                                   |

| Error-state | Signification    |                                                                |
|-------------|------------------|----------------------------------------------------------------|
| 2           | Pending error    | Change to error status 1after error removal                    |
| 1           | Stored error     | Change to error status 0 after acknowledgement in error list 0 |
| 0           | no error/message | Not visible, except during acknowledgement                     |

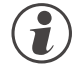

Latched alarms Lim2/3 (E element provided) can be acknowledged and reset via digital input di1 or via the reset key function. The reset key function can be disabled using a password.

For Configuration, see EuroF /LOGI /Err.r

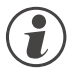

When an alarm is still pending, i.e. unless the error cause was removed (E display blinks), latched alarms cannot be acknowledged and reset.

### 6.9 Reset to default

## In case of faulty configuration, the device can be

reset to the default manufacturers condition.

- For this, the operator must keep the keys increment and decrement pressed during power-on.
- 2 Then, press key increment to select 355.
- Press enter to call up the password menu and to enter the valid password. If the password is faulty, reset is not possible.
- Confirm factory resetting with Enter and the copy procedure is started (display E B P Y).
- **5** Afterwards the device restarts.

In all other cases, no reset will occur (timeout abortion).

 $(\mathbf{i})$ 

If one of the operating levels was blocked in BlueControl<sup>®</sup>, reset to factory setting is not possible.

The copy procedure (  $\Box \, P \, \forall\,$  ) can take some seconds.

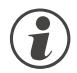

Now, the transmitter is in normal operation.

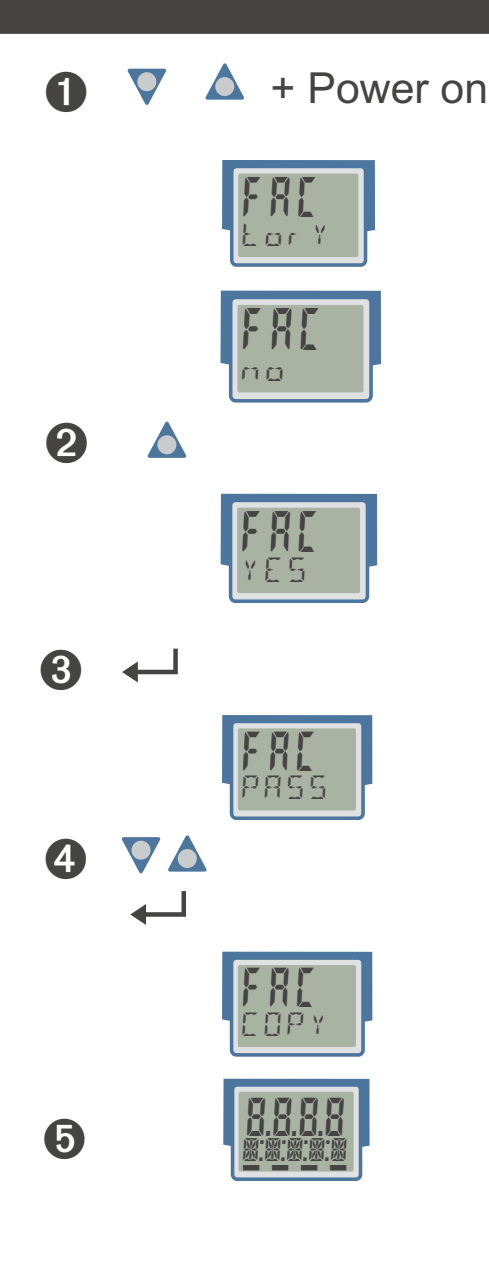

## 7 Configuration level

7.1

### Configuration survey

Display suppression of configuration data dependent on instrument version and other configuration settings is possible. The data operable via the instrument front panel are shown below.

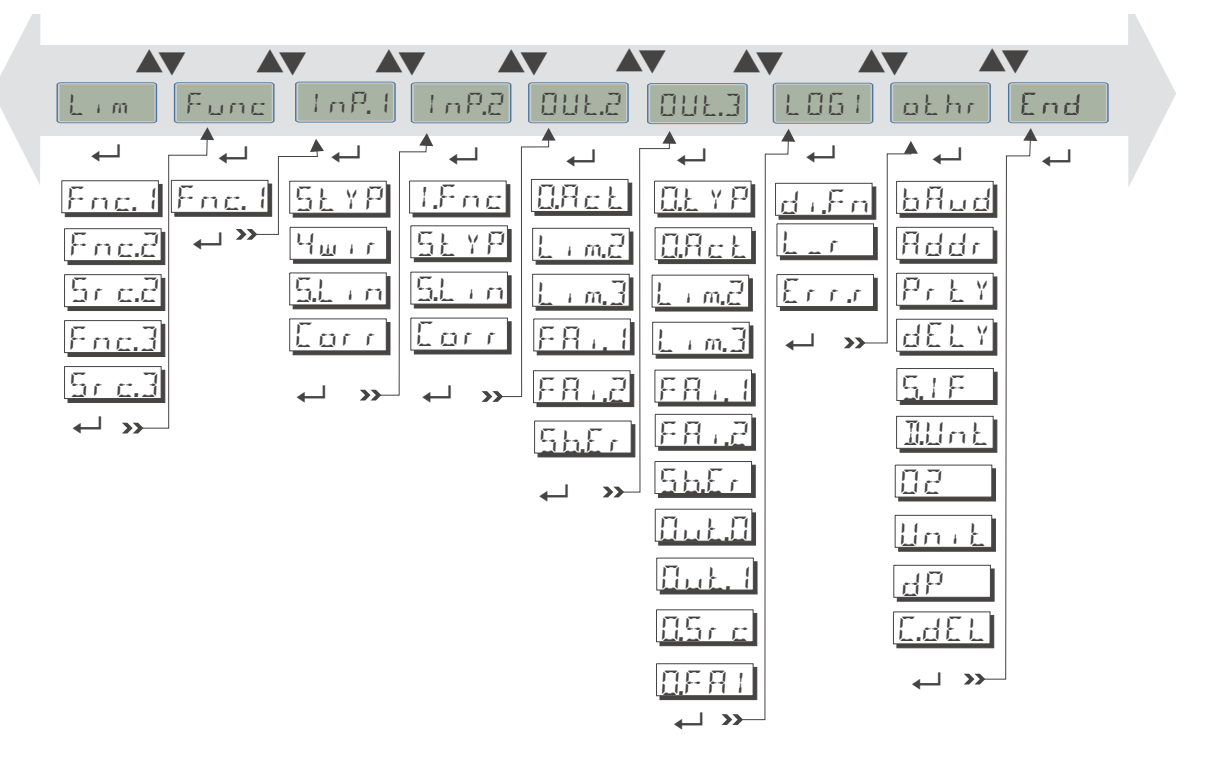

<u>Setting:</u>

- The configurations can be adjusted by means of keys  $\blacksquare \blacksquare$  .
- Transition to the next configuration element is by pressing key ←!
- After the last configuration of a group,  $d\cos E$  is displayed and an automatic change to the next group is made.

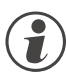

Return to the start of a group is by pressing key  $\leftarrow$  during 3 sec.

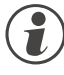

With configuration changes, please, check all dependent parameters for validity.

### 7.2 Configuration

Dependent on instrument version and configuration settings, display of values which are not required is suppressed.

• The entries marked with this symbol are selectable only, if the instrument option is fitted.

### **Functions Func**

| Name   | Value range | Description                                                                          |   |  |  |  |
|--------|-------------|--------------------------------------------------------------------------------------|---|--|--|--|
| Enc. 1 |             | Function 1                                                                           |   |  |  |  |
|        | 0           | Standard (measured value = INP1)                                                     |   |  |  |  |
|        | 2           | The measured value is calculated as the difference of the two values (INP1 - INP2).  | 0 |  |  |  |
|        | 3           | Maximum value of INP1 and INP2. The higher one of the two values is used. With sen-  | ٥ |  |  |  |
|        |             | sor error, the remaining value is used.                                              |   |  |  |  |
|        | 4           | Minimum value of INP1 and INP2. The smaller one of the two values is used. With      | 0 |  |  |  |
|        |             | sensor error, the remaining value is used.                                           |   |  |  |  |
|        | 7           | 02 function with constant sensor temperature. The unit for the 02 settings can be    |   |  |  |  |
|        |             | checked in Others -> Parameter unit (ppm / %). The sensor temperature must be speci- |   |  |  |  |
|        |             | fied in Parameters -> Controller (version-dependent: Function) -> Probe temperature. |   |  |  |  |
|        | 8           | 02 function with measured sensor temperature. The sensor temperature as a second     | 0 |  |  |  |
|        |             | measured value INP2 is required. The unit for the O2 settings must be checked in Ot- |   |  |  |  |
|        |             | hers -> Parameter unit (ppm / %).                                                    |   |  |  |  |

### Inputs InP.1 and InP.2 (۞)

| Name   | Value range | Description                                                  |  |
|--------|-------------|--------------------------------------------------------------|--|
| 1.Enc  |             | Input function (오 with 2nd universal input only )            |  |
|        | 0           | No measurement                                               |  |
|        | 1           | measurement                                                  |  |
| S.E.YP |             | Sensor type                                                  |  |
|        | 0           | Thermocouple type L (-100900°C), Fe-CuNi DIN                 |  |
|        | 1           | Thermocouple type J (-1001200°C), Fe-CuNi                    |  |
|        | 2           | Thermocouple type K (-1001350°C), NiCr-Ni                    |  |
|        | 3           | Thermocouple type N (-1001300°C), Nicrosil-Nisil             |  |
|        | 4           | Thermocouple type S (01760°C), PtRh-Pt10%                    |  |
|        | 5           | Thermocouple type R (01760°C), PtRh-Pt13%                    |  |
|        | 6           | Thermocouple type T (-200400°C), Cu-CuNi                     |  |
|        | 7           | Thermocouple type C (02315°C), W5%Re-W26%Re                  |  |
|        | 8           | Thermocouple type D (02315°C), W3%Re-W25%Re                  |  |
|        | 9           | Thermocouple type E (-1001000°C), NiCr-CuNi                  |  |
|        | 10          | Thermocouple type B (0/1001820°C), PtRh-Pt6%                 |  |
|        | 18          | Special thermocouple (linearization necessary)               |  |
|        | 20          | Pt100 (-200.0 100,0 °C) (150°C with reduced lead resistance) |  |
|        | 21          | Pt100 (-200.0 850,0 °C)                                      |  |
|        | 22          | Pt1000 (-200.0850.0 °C)                                      |  |
|        | 23          | Special 04500 Ohm (preset KTY11-6)                           |  |
|        | 24          | Special 0450 Ohm                                             |  |
|        | 25          | Special 01600 Ohm                                            |  |
|        | 26          | Special O160 Ohm                                             |  |
|        | 30          | 020mA / 420 mA                                               |  |
|        | 40          | 010V / 210 V (Inp.1 only)                                    |  |
|        | 41          | Special (-2,5115 mV)                                         |  |
|        | 42          | Special (-251150 mV)                                         |  |
|        | 43          | Special (-2590 mV)                                           |  |
|        | 44          | Special (-500500 mV)                                         |  |
|        | 45          | Special (-55 V) (Inp.1 only)                                 |  |
|        | 46          | Special (-1010 V) (Inp.1 only)                               |  |

| iro        |
|------------|
| s is       |
|            |
| refe-      |
|            |
|            |
| (Engi-     |
|            |
| va-<br>ver |
|            |
| ws the     |
| alue.      |
|            |
| ;          |
| and        |
| or         |
|            |
| r re-      |
|            |
|            |
|            |

### Limit values LC, Lim2, Lim3

| Name   | Value range | Description                                                                                            |          |
|--------|-------------|----------------------------------------------------------------------------------------------------|----------|
| Fnc. I |             | Function of main alarm LC                                                                              |          |
|        | 0           | switched off                                                                                           |          |
|        | 1           | Measured value monitoring. When exceeding the limit value, an alarm is output and                      |          |
|        |             | reset automatically, when the measured value is "within the limits" (including hyste-                  |          |
|        |             | <u>resis) again.</u>                                                                                   |          |
|        | 2           | Measured value monitoring + alarm status latch. A stored limit value can be reset by                   |          |
|        |             | pressing the RESET key or via the digital input ( $\rightarrow L \square \square \square / E r r r$ ). |          |
|        | 3           | Temperature monitor for high limit value + latch: measured value monitoring + high                     |          |
|        |             | limit value alarm status latch. A stored limit value can be reset via a digital input or               |          |
|        |             | by pressing the RESET key (-> LOGI/Err.r).                                                             |          |
|        | 4           | Temperature monitor for low limit value + latch: measured value monitoring + low li-                   |          |
|        |             | mit value alarm status latch. A stored limit value can be reset via a digital input or by              |          |
|        |             | pressing the RESET key (-> LOGI/Err.r).                                                                | <u> </u> |
|        | 5           | Temperature monitor function for exceeded high limit value. The limit value is not                     |          |
|        |             | stored.                                                                                                |          |
|        | 6           | Temperature monitor function for exceeded low limit value. The limit value is not sto-                 |          |
|        |             | red.                                                                                                   |          |

| Name    | Value range        | Description                                                                                                    |  |
|---------|--------------------|----------------------------------------------------------------------------------------------------|--|
| Enc.2   |                    | Function of pre-alarm 2 / 3                                                                                                    |  |
|         | 0                  | switched off                                                                                                    |  |
| (nnc.2) | 1                  | Measured value monitoring                                                                                                    |  |
|         |                    | If a limit is exeeded an alarmsignal is executed. It becomes resetted automatically, when the measured value has returned to the "acceptable" range (including hysteresis).     |  |
|         | 2                  | Measured value monitoring + alarm status latch. A stored limit value can be reset via error list or a digital input ( $\rightarrow L \square \square ! / \square \square ! $ ). |  |
| Sr c.C  |                    | Source for pre-alarms 2 /3                                                                                                    |  |
| (5, -3) | 0                  | Process value = absolute alarm                                                                                                    |  |
|         | 1                  | Process value - limit value LC = relative alarm                                                                                                    |  |
|         | 3                  | Measured value of the analog input INP1                                                                                                    |  |
|         | 4                  | Measured value of the analog input INP2↔                                                                                                    |  |
| C.Std   | OFF; 1<br>9999999  | Monitoring operating hour (only visible with BlueControl!)                                                                                                    |  |
| C.Sch   | OFF; 1<br>99999999 | Monitoring duty cycle (only visible with BlueControl!)                                                                                                    |  |

### Output Out.2, Out.3 📀

| Name      | Value range | Description                                                                            |          |
|-----------|-------------|----------------------------------------------------------------------------------------|----------|
| OLL Y P   |             | Type of OUT (only Out.3 - analog) 🕸                                                    |          |
|           | 0           | Relay/logic                                                                            |          |
|           | 1           | 020 mA continuous                                                                      |          |
|           | 2           | 4 20 mA continuous                                                                     |          |
|           | 3           | 010 V continuous                                                                       |          |
|           | 4           | 210 V continuous                                                                       |          |
|           | 5           | Transmitter supply                                                                     |          |
| 0.Act     |             | Direction of operation                                                                 |          |
|           | 0           | Direct / normally open                                                                 |          |
|           | 1           | Inverse / normally close                                                               |          |
| Lime      |             | Signal limit 2                                                                         |          |
|           | 0           | Not active                                                                             |          |
|           | 1           | Active                                                                                 |          |
| L i m.3   |             | Signal limit 3                                                                         |          |
|           | 0           | Not active                                                                             |          |
|           | 1           | Active                                                                                 |          |
| FALL      |             | Signal INP1 fail                                                                       |          |
|           | 0           | Not active                                                                             |          |
|           | 1           | Active                                                                                 |          |
| 5875      |             | Signal INP1 fail 😒                                                                     |          |
|           | 0           | Not active                                                                             |          |
|           | 1           | Active                                                                                 |          |
| 5 b.E r   |             | System bus error message: internal system bus communication error. The output is       |          |
|           |             | set in case of an error in the internal system bus communication, no communication     |          |
|           |             | with this instrument occurs                                                            |          |
|           | 0           | Not active                                                                             |          |
|           | 1           | Active                                                                                 |          |
| Int.1     |             | Message Inf.1 status. The Inf.1 signal is generated, when the limit value for the ope- |          |
|           |             | rating hours is reached.                                                               |          |
|           | 0           | not active                                                                             |          |
| · · · · · | 1           |                                                                                        |          |
| int.d     |             | Nessage Inf.2 status. The Inf.2 signal is generated, when the limit value for the num- |          |
|           | 0           | per of switching cycles is reached.                                                    |          |
|           | 0           |                                                                                        | <u> </u> |
|           |             | active                                                                                 |          |

| Name    | Value range | Description                                                                             |  |
|---------|-------------|-----------------------------------------------------------------------------------------|--|
| Out.O   | -19999999   | Scaling 0% (only for Out.3 analog) 📀                                                    |  |
|         |             | Lower analog output scaling limit (corresponds to 0%). When using current or volta-     |  |
|         |             | ge signals as output variables, the display values can be scaled to the output values   |  |
|         |             | at parameter level. Specification of the output value of the lower scaling point is in  |  |
|         |             | units of the relevant electrical quantity (mA / V).                                     |  |
| Սսե.։   | -19999999   | Scaling 100% (only for Out.3 analog) 오                                                  |  |
|         |             | Upper analog output scaling limit (corresponds to 100%). When using current or vol-     |  |
|         |             | tage signals as output variables, the display can be scaled to the output values at pa- |  |
|         |             | rameter level. Specification of the output value of the upper scaling point is in units |  |
|         |             | of the relevant electrical quantity (mA / V).                                           |  |
| U.Sr.c  |             | Signal source (only for Out.3 analog) 🛇                                                 |  |
|         | 0           | Not active                                                                              |  |
|         | 3           | Process value                                                                           |  |
|         | 7           | INP1                                                                                    |  |
|         | 8           | INP2 O                                                                                  |  |
| 0.F A I |             | Fail behaviour 🛇                                                                        |  |
|         | 0           | upscale                                                                                 |  |
|         | 1           | downscale                                                                               |  |

### Signal allocation LOGI

| Name   | Value range | Description                                                                                                    |  |
|--------|-------------|----------------------------------------------------------------------------------------------------|--|
| d i.Fn |             | Function of inputs                                                                                                    |  |
|        | 0           | Direct                                                                                                    |  |
|        | 1           | Inverse                                                                                                    |  |
|        | 2           | Toggle key function (adjustable for 2-point operation with interface and di1)                                                                                                    |  |
| L_r    |             | Local / Remote switch-over                                                                                                    |  |
|        |             | (Remote: Adjustment of values via front is blocked)                                                                                                    |  |
|        | 0           | no function ( switching via interface is possible)                                                                                                    |  |
|        | 1           | always on                                                                                                    |  |
|        | 2           | di1 switches                                                                                                    |  |
|        | 7           | limit 1 switches                                                                                                    |  |
|        | 8           | limit 2 switches                                                                                                    |  |
|        | 9           | limit 3 switches                                                                                                    |  |
| Err.r  |             | Source of control signal for resetting all stored error list entries. All error messages<br>and alarms are in the error list. If an alarm is still pending, i.e. unless the error cause<br>was removed, stored alarms cannot be acknowledged, i.e. reset. Resetting of all sto-<br>red error list entries. |  |
|        | 2           | di1 switches                                                                                                    |  |
|        | 6           | Reset keys switch                                                                                                    |  |

### **Miscellaneous othr**

| Name | Value range | Description             |  |
|------|-------------|-------------------------|--|
| bRud |             | Baudrate of interface 😂 |  |
|      | 0           | 2400 Baud               |  |
|      | 1           | 4800 Baud               |  |
|      | 2           | 9600 Baud               |  |
|      | 3           | 19200 Baud              |  |
|      | 4           | 38400 Baud              |  |
| Addr | 1247        | Address 오               |  |
| PrEY |             | Parity 😏                |  |
|      | 0           | No parity, 2 stop bits  |  |
|      | 1           | Even parity             |  |
|      | 2           | Odd parity              |  |
|      | 3           | No parity, 1 stop bit   |  |

| Name     | Value range | Description                                                                                                    |  |
|----------|-------------|----------------------------------------------------------------------------------------------------|--|
| del y    | 0200        | Response delay [ms] 📀                                                                                                    |  |
| 5,1 F    |             | Enable system interface µ                                                                                                    |  |
|          | 0           | The system interface is de-activated.                                                                                                    |  |
|          | 1           | The system interface is activated (field bus communication via bus coupler).                                                                                                    |  |
| Illat    |             | display unit                                                                                                    |  |
|          | 0           | no unit                                                                                                    |  |
|          | 1           | temperature unit                                                                                                    |  |
|          | 2           | $O2 - unit (see date \square 2)$                                                                                                    |  |
|          | 3           | 0/0                                                                                                    |  |
|          | 4           | har                                                                                                    |  |
|          | 5           | mbar                                                                                                    |  |
|          | 6           | Pa                                                                                                    |  |
|          | 7           | kPa                                                                                                    |  |
|          | 8           | nsi                                                                                                    |  |
|          | 9           |                                                                                                    |  |
|          | 10          | 1/0                                                                                                    |  |
|          | 10          | 1/5                                                                                                    |  |
|          | 12          | Ohm                                                                                                    |  |
|          | 12          | VNhm                                                                                                    |  |
|          | 13          | m                                                                                                    |  |
|          | 14          | Λ                                                                                                    |  |
|          | 10          | m A                                                                                                    |  |
|          | 10          |                                                                                                    |  |
|          | 10          |                                                                                                    |  |
|          | 18          |                                                                                                    |  |
|          | 19          | KU                                                                                                    |  |
|          | 20          | <u>y</u><br>∗                                                                                                    |  |
|          | 21          | L<br>Toyt of physical unit (definable in T Linit (controllable via DiveCentral <sup>®)</sup>                                                                                                    |  |
|          |             |                                                                                                    |  |
|          | 0           | Parameter in nom with 0.2 function                                                                                                    |  |
|          | 1           | $\frac{1}{2} \frac{1}{2} \frac{1}$ |  |
| Hart     | 1           |                                                                                                    |  |
|          | 0           |                                                                                                    |  |
|          | 1           |                                                                                                    |  |
|          | 2           | о <u>с</u>                                                                                                    |  |
|          | 2           | Kalvin                                                                                                    |  |
| 40       | 3           | desimal points                                                                                                    |  |
| <u> </u> | 0           | uccillial politis                                                                                                    |  |
|          | 1           | 1 digit behind the desired point                                                                                                    |  |
|          | 1           | 2 digits behind the desired point                                                                                                    |  |
|          | 2           | 2 digits behind the desiral point                                                                                                    |  |
| F.J.C)   | 3           |                                                                                                    |  |
|          | 0200        | IVIOUEINI DEIAY (INS)                                                                                                    |  |
| FrEq     | 0           |                                                                                                    |  |
|          | 1           |                                                                                                    |  |
| IEvo     | I           | Real extended exercise level (any visible with Rue Central <sup>®</sup> )                                                                                                    |  |
| IEXU     | 0           | Boloased                                                                                                    |  |
|          | U<br>1      | Plackad                                                                                                    |  |
| IDEC     | I           | Diulikeu                                                                                                    |  |
| IKE2     | 0           | Lo alamineset via the keys can be protected additionally by means of a password.                                                                                                    |  |
|          | U 1         |                                                                                                    |  |
| Deer     |             | Disduieu                                                                                                    |  |
| Pass     | UFF99999    | Plack perspector level (only visible with DiveCentral <sup>®</sup> )                                                                                                    |  |
| IPar     | 0           | Diock parameter rever (only visible with BlueControl !)                                                                                                    |  |
|          | U           | Neleaseu                                                                                                    |  |
|          | 1           | Biocked via passnumber                                                                                                    |  |

| Name   | Value range | Description                                                            |  |
|--------|-------------|------------------------------------------------------------------------|--|
| ICnf   |             | Blockierung Konfigurationsebene (nur mit BlueControl sichtbar!)        |  |
|        | 0           | Released                                                               |  |
|        | 1           | Blocked                                                                |  |
| ICal   |             | Block calibration level (only visible with BlueControl <sup>®</sup> !) |  |
|        | 0           | Released                                                               |  |
|        | 1           | Blocked                                                                |  |
| Dis1   |             | Selection which value should be displayed on display line 1            |  |
|        | 0           | Display value                                                          |  |
|        | 1           | Limit value LC                                                         |  |
| T.Dis2 |             | Settings for text in display 2 (max. 5 digits)                         |  |
|        |             | (only visible with BlueControl "!)                                     |  |

### **Linearization Lin**

Only visible via BlueControl® !

| Name       | Value range             | Description                                 |  |
|------------|-------------------------|---------------------------------------------|--|
| U.LinT     |                         | Temperature unit of the linearization table |  |
|            | 0                       | without unit                                |  |
|            | 1                       | in Celsius                                  |  |
|            | 2                       | in Fahrenheit                               |  |
|            | 3                       | in Kelvin                                   |  |
| In.1 In.16 | OFF (ab In.3) -19999999 | Input 1 input 16                            |  |
| Ou.1 Ou.16 | -999.0 9999             | Output 1 output 16                          |  |

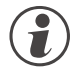

Value U.LinT defines the unit of input values specified for linearization of temperature values. Value entry in Celsius despite display of the measured value in Fahrenheit is possible.

- Specify the input signals mV, V, mA, % or Ohm dependent on input type.
- For special thermocouples (S.tYP = 18), specify the input values in  $\mu$ V and the output values in the temperature unit adjusted in U.LinT.
- For special resistance thermometer (KTY 11-6) (S.tYP = 23), specify the input values in Ohm and the output value in the temperature unit adjusted in U.LinT.

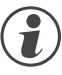

### **Resetting to factory setting (default)**

 $\rightarrow$  chapter 2.4, 6.9 (page 8)

## 8 Parameter level

### 8.1 **Parameter survey**

Dependent on device version und adjusted configurations values not needed become hidden.

8.2 Adjustment

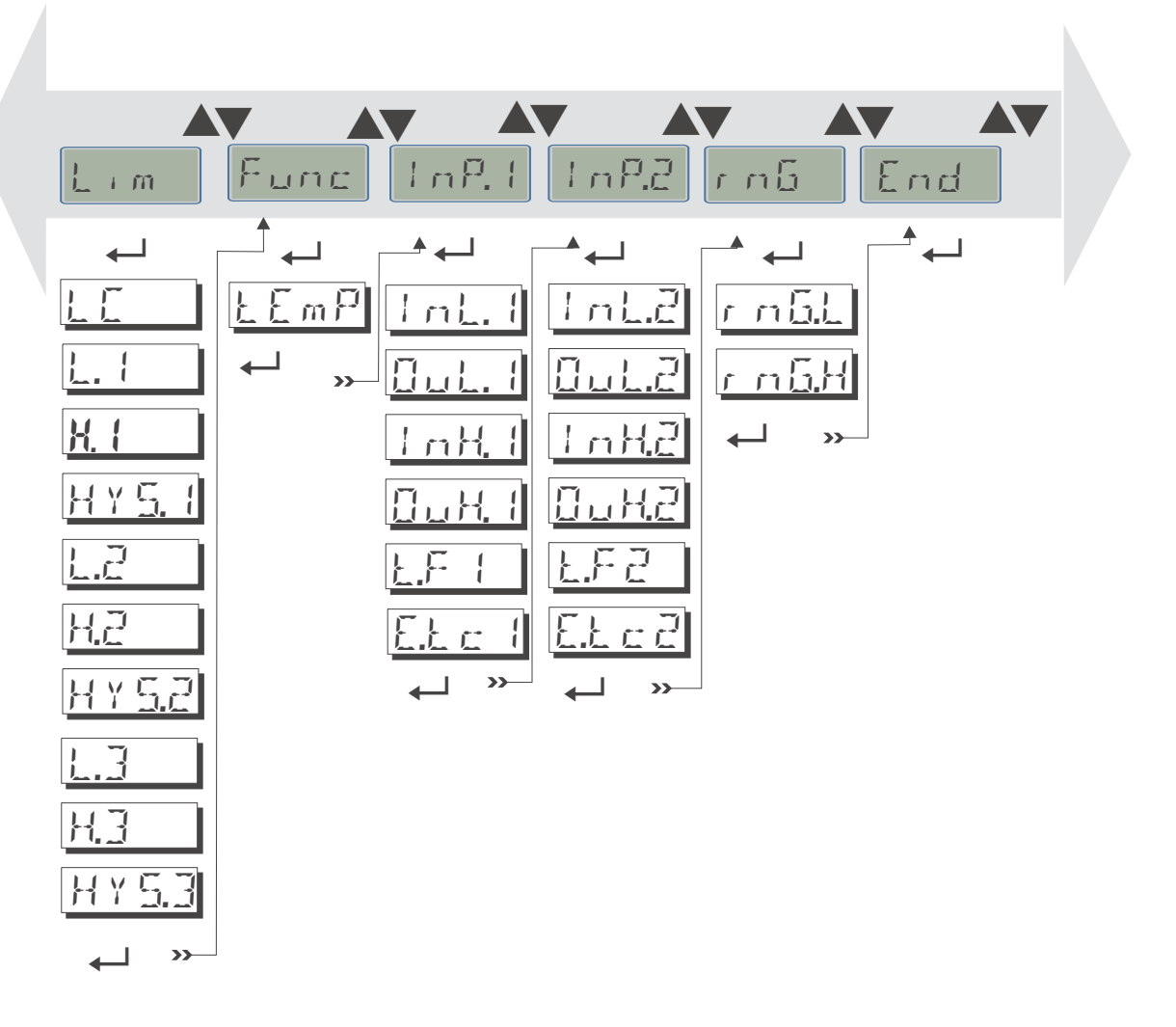

- Parameters can be adjusted with **A v** keys.
- Stepping to the next parameter by pressing the  $\leftarrow$  key.
- After the last parameter of a group donE appears in the display and the unit steps automatically to the next group.

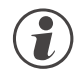

Stepping back to the beginning of a group is done by pressing the  $\leftarrow$ - key for 3 s. If, for 30 s no key is pressed, the unit returns to the operating level (Timeout = 30 s).

### 8.3 Parameter level

C Entrys marked with this symbol are selectable only with existing device-option.

### Range rnG

| Na | me           | Value range | Description                         |  |
|----|--------------|-------------|-------------------------------------|--|
| ſ  | n <u>6.L</u> | -19999999   | lower limit alarm for main alarm LC |  |
| ſ  | n 6.H        | -19999999   | upper limit alarm for main alarm LC |  |

#### **Functions Func**

| Name | Value range | Description                             |  |
|------|-------------|-----------------------------------------|--|
| LEmP | 09999       | probe temperature for O2- measurement 🛇 |  |

### Inputs InP.1 and InP.2 O

| Name         | Value range | Description                                                                                                    |  |
|--------------|-------------|----------------------------------------------------------------------------------------------------|--|
| InL.I        | -19999999   | Input value of the lower scaling point                                                                                                    |  |
| (1 n l R)    |             | Dependent on sensor type, the input values can be scaled to the display values at                                                                       |  |
| (*********** |             | units of the relevant electrical quantity (mA / V / Ohm), e.g. 4 mA.                                                                                    |  |
| Out. (       | -19999999   | Display value of the lower scaling point                                                                                                    |  |
| 10.1.21      |             | Dependent on sensor type, the input values can be scaled to the display values at                                                                       |  |
|              |             | parameter level. The operator can change the display value of the lower scaling point, e.g. 4 mA is displayed as 2[pH].                                 |  |
| InH. I       | -19999999   | Input value of the upper scaling point                                                                                                    |  |
| (1682)       |             | Dependent on sensor type, the input values can be scaled to the display values at                                                                       |  |
| (1)()()      |             | parameter level. Specification of the input value of the upper scaling point is in units of the relevant electrical quantity (mA / V / Ohm), e.g. 20mA. |  |
| 0H. (        | -19999999   | Display value of the upper scaling point                                                                                                    |  |
| (G., H.Z.)   |             | Dependent on sensor type, the input values can be scaled to the display values at                                                                       |  |
|              |             | parameter level. The operator can change the display value of the upper scaling point, e.g. 20 mA is displayed as 12 [pH].                              |  |
| E.F. I       | 0999,9      | Filter time constant [s]                                                                                                    |  |
| (FES)        |             | Each input is provided with a digital (software)low-pass filter for suppression of                                                                      |  |
| (//          |             | ter the filter effect, but the longer the input leads. The higher the value, the bet-                                                                   |  |
| E.E.c. I     | OFF, 0100   | external cold junction compensation, range dependent of temperature unit                                                                                |  |
| (5.24.3)     |             |                                                                                                    |  |

### Limit values LC, Lim1 ... Lim 3

| Name           | Value range | Description                                                                                   |  |
|----------------|-------------|-----------------------------------------------------------------------------------------------|--|
|                | -19999999   | Limit value LC. Limit value LC is the main function of the temperature monitor.               |  |
| L. (           | -19999999   | Low limit value 1 (L. $l < -1999 \cong \text{off}$ )                                          |  |
|                |             | Alarm is active when exceeding and reset with low limit value plus hysteresis.                |  |
| H. (           | -19999999   | High limit value 1 (H. I< -1999 ≙ off)                                                        |  |
|                |             | Alarm is active when exceeding and reset with high limit value minus hysteresis.              |  |
| HY <u>5</u> .1 | 09999       | Hysteresis of limit value 1 / LC                                                              |  |
|                |             | Switching difference for high and low limit value. For limit alarm resetting, the value must  |  |
|                |             | decrease by this value with high limit value and increase by this value with low limit value. |  |
| L.2            | -19999999   | lower limit 2 (L.2 < -1999 $\triangleq$ off) (s.u.)                                           |  |
| H.2            | -19999999   | upper limit 2 (H.2 < -1999 $\triangleq$ off) (s.u.)                                           |  |
| H Y 5.2        | 09999       | Hysteresis of limit 2 (s.u.)                                                                  |  |
| L.3            | -19999999   | lower limit 3 (L.3 < -1999 $\triangleq$ off) (s.u.)                                           |  |
| H.]            | -19999999   | upper limit 3 (H. $\exists$ < -1999 $\triangleq$ off)(s.u.)                                   |  |
| HY53           | 09999       | Hysteresis of limit 3 (s.u.)                                                                  |  |

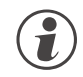

### Resetting to factory setting (default)

 $\rightarrow$  chapter 6.9 (page 32)

9

## **Calibrating level**

In the calibration menu (  $\Box$  RL ) the measured value can be adjusted.

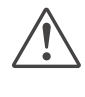

Please, note that the input value may be shifted when handling the calibration function. Therefore, check the effects on the adjusted limit value.

The measured value correction (ERL) is accessible only, if EuroP/EuroP/EuroP = 1 or 2 was selected.

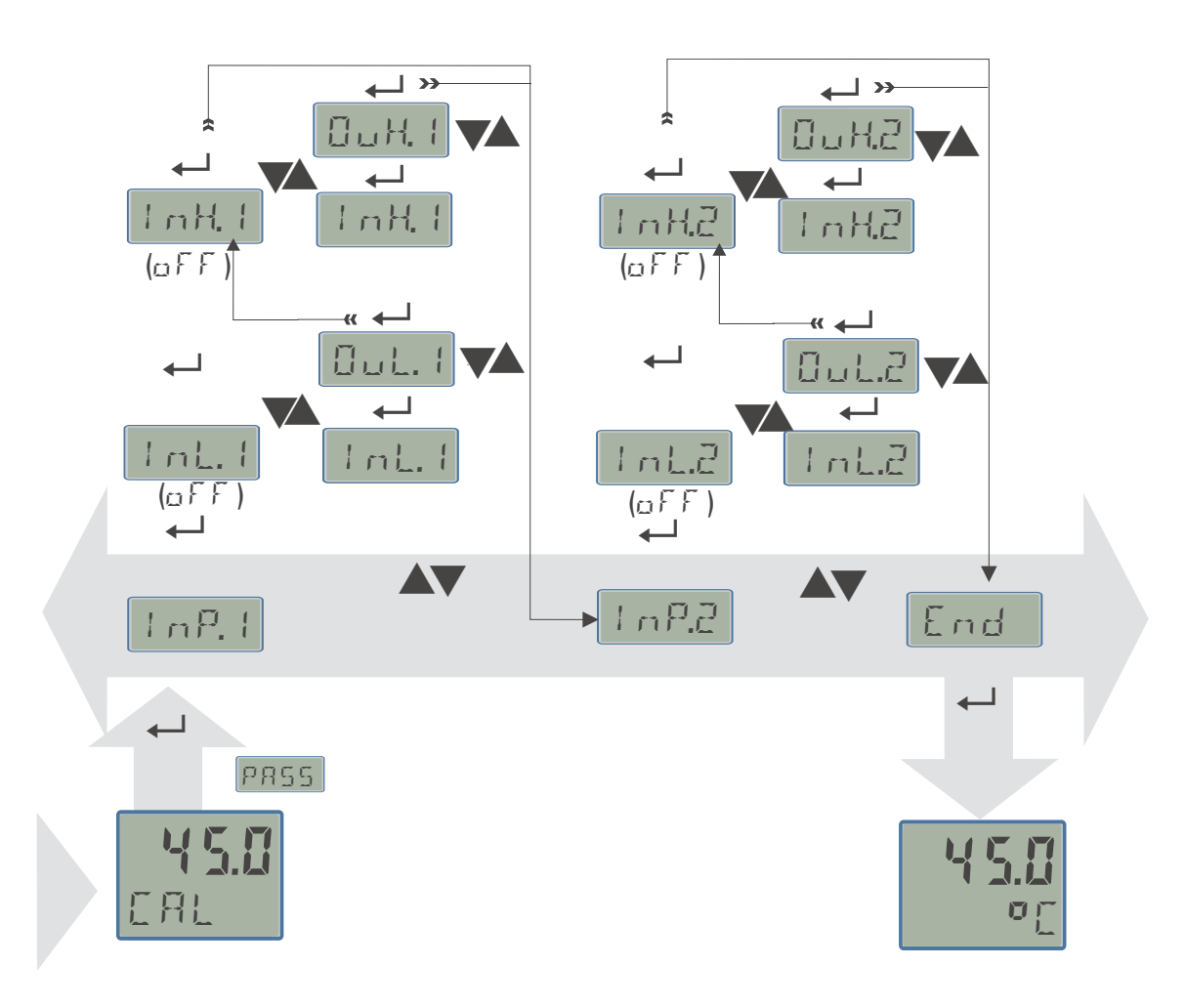

Two methods are available

- Offset correction
- 2-point correction

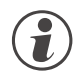

The InLx and InHx values are presented with one digit. As reference for the correcting calculation the full resolution is used.

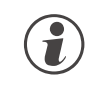

Deleting the correction values is done fastest by switching off the measured value correction  $\Box \Box r r = \Box$  or setting the scaling parameters to a linear behaviour.

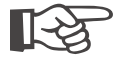

The values in L.x and in H.x show the real measured value. The output values 0 o L.x and 0 o H.x start with the preset value.

### 9.1 Offset correction

The offset-correction shifts the input value by a pre-defined value. Parameter setting: (  $\sum \alpha n F / \frac{1}{2} n P / \sum \alpha r = 1$  )

• On-line offset correction at the process is possible.

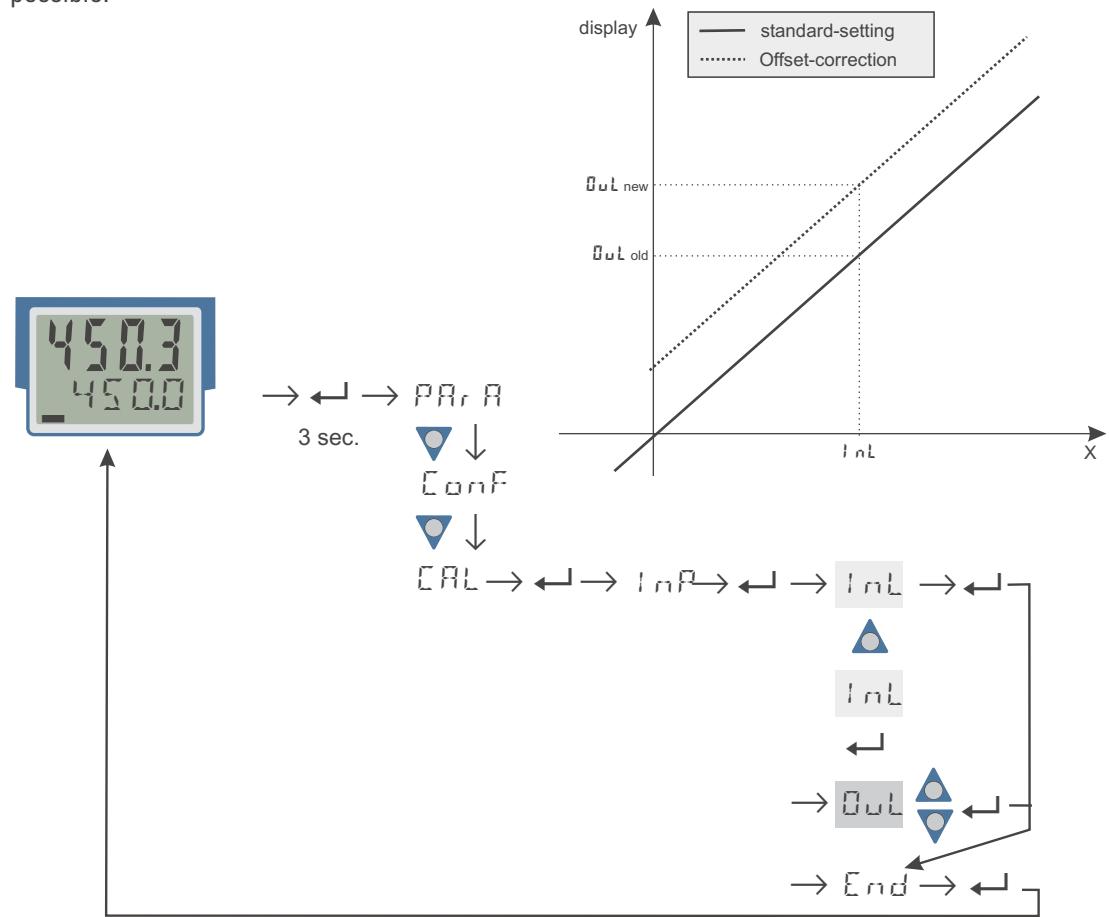

- LoL: The actual input value of the scaling point is displayed. The correction function is activated by means of keys ▲▼; the display changes from Off to the measured value. The operator must wait, until the process is at rest. Subsequently, the input value has to be confirmed by pressing key ←.
   DuL: The scaling point display value is indicated. The operator can correct the display value by pressing keys ▲▼.
  - Subsequently, he presses key  $\leftarrow$  to confirm the display value.

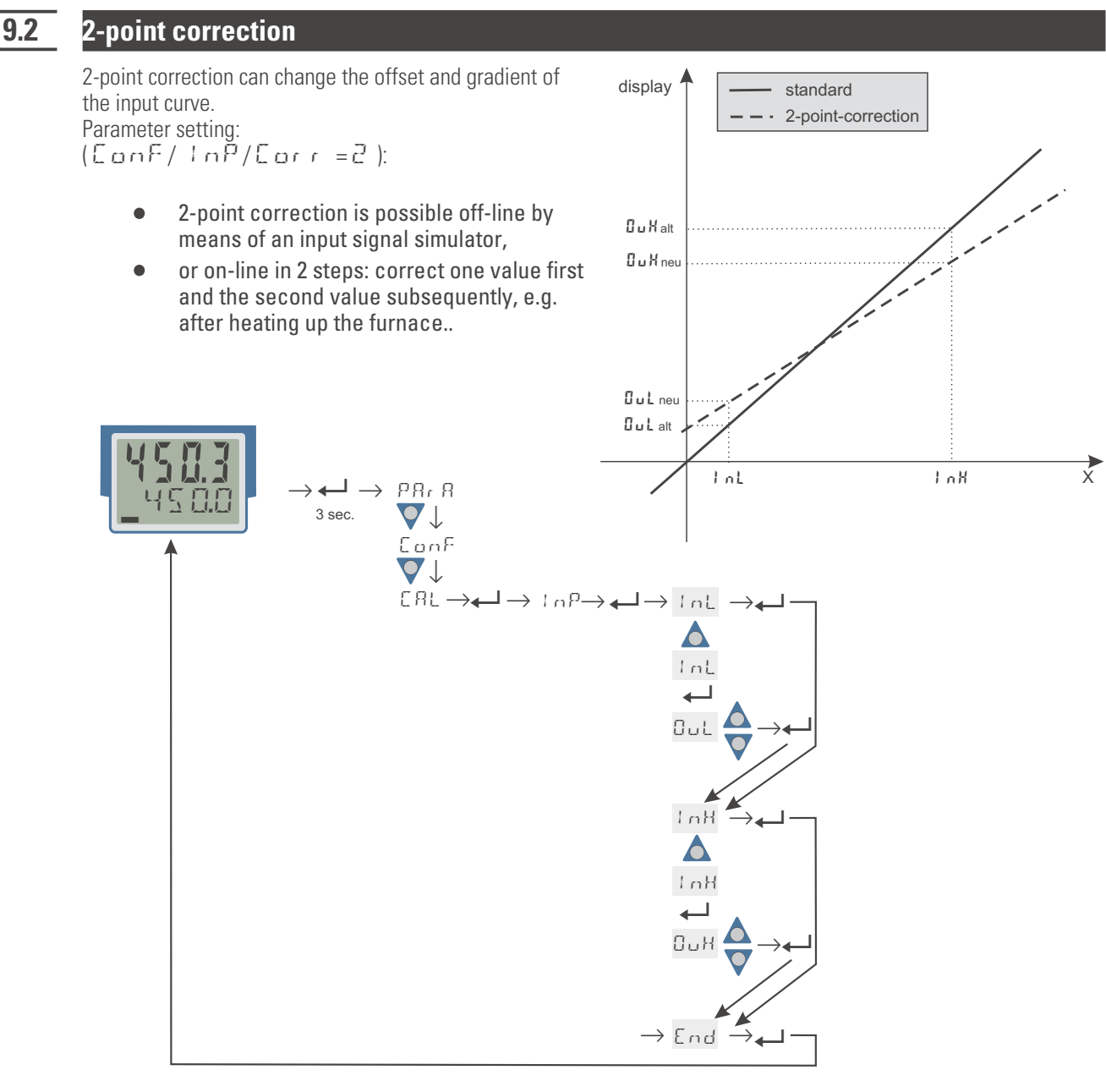

- The input value of the lower scaling point is displayed. The correction function is activated via keys **A v**; the display changes from Off to the measurement value. Adjust the lower input value by means of an input signal simulator and press key **v** to confirm the input value.
- $\Box \sqcup L$ : The display value of the lower scaling point is indicated.
  - Press keys 🔳 🔽 to correct the lower display value and press key 🛏 to confirm the display value.
- InH:
   The input value of the second scaling point is displayed. Activate the corrective function by pressing keys (►); the display changes from Off to the measured value.

   Adjust the upper input value by means of the input signal simulator and confirm the input value by pressing key <-.</td>
- □ □ H : The display value of the upper scaling point is indicated. Correct the upper display value by pressing keys ▲ ▼ and press key ← to confirm the display value.

# **10** BlueControl<sup>®</sup> engineering tool

The Engineering Tool BlueControl<sup>®</sup> is the projecting environment for the BluePort<sup>®</sup> controller series as for the *rail line* family of PMA. The following 3 versions with graded functionality are available:

| Functionality                                    | Mini     | Basic | Expert |
|--------------------------------------------------|----------|-------|--------|
| parameter and configuration setting              | yes      | yes   | yes    |
| download: transfer of an engineering to the unit | yes      | yes   | yes    |
| online mode / visualization                      | SIM only | yes   | yes    |
| defining an application specific linearization   | SIM only | yes   | yes    |
| configuration in the extended operating level    | yes      | yes   | yes    |
| Upload: reading an engineering from the unit     | SIM only | yes   | yes    |
| basic diagnostic functions                       | no       | no    | yes    |
| saving data file and engineering                 | no       | yes   | yes    |
| printer function                                 | no       | yes   | yes    |
| online documentation, help                       | yes      | yes   | yes    |
| implementation of measurement value correction   | yes      | yes   | yes    |
| data acquisition and trend display               | SIM only | yes   | yes    |
| wizard function                                  | yes      | yes   | yes    |
| extended simulation                              | no       | no    | ves    |

The mini version is - free of charge - at your disposal as download at PMA homepage *www.pma-online.de* or on the PMA-CD (please ask for).

At the end of the installation the licence number has to be stated or DEMO mode must be chosen.

At DEMO mode the licence number can be stated subsequently under  $Help \rightarrow Licence \rightarrow Change$ .

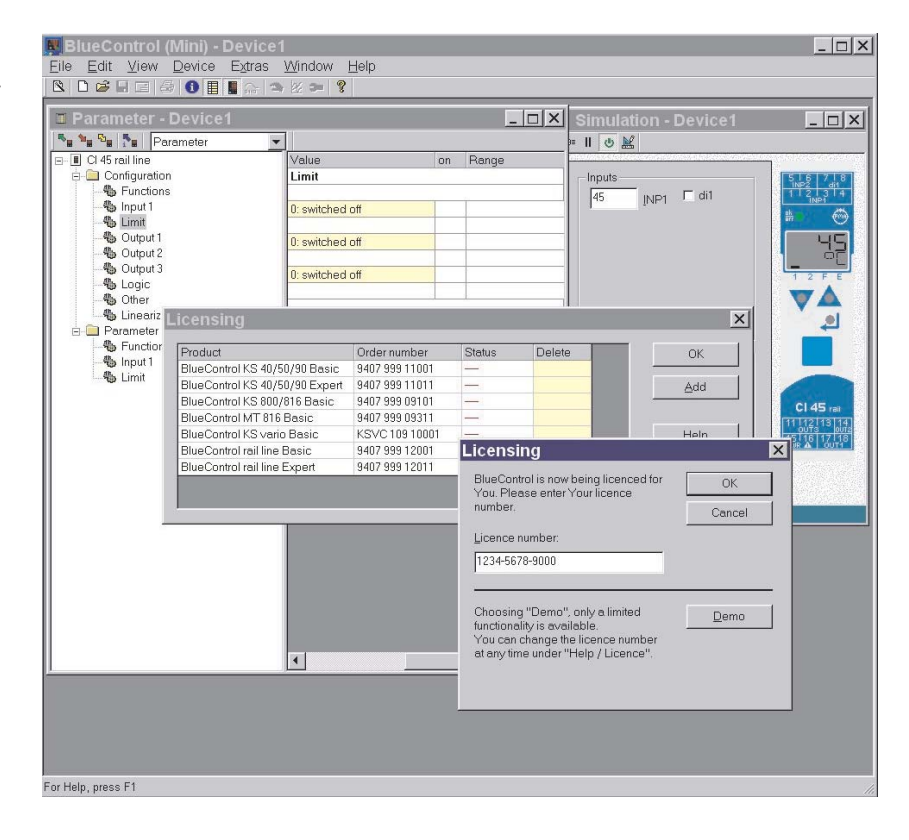

11

## Versions

| Temperature monitor   T B 4 5 - 1     1 universal input 1 digital input   4                                                                                                    | [<br>♠ ♠ ▲  | (<br>♠ ♠                        | -0     | 00          |
|----------------------------------------------------------------------------------------------------|-------------|---------------------------------|--------|-------------|
| with display and BluePort® interface<br>without plug-in connector terminals<br>with screw terminal connector<br>90250V AC, 2 relays<br>1020VAC (1021)/DC, 2 relays                                                                                                    | 0 1 0       |                                 |        |             |
| 1830VAC/1831VDC, 2 relays<br>90250V AC, mA/V/logic + 2 relays<br>1830VAC/1831VDC, mA/V/logic +2 relays                                                                                                    | 1<br>2<br>3 |                                 |        |             |
| without options<br>RS 485 / MODBUS - protocol<br>System interface (only for 24 V version)<br>di1 as contact input<br>di1 as optocoupler input<br>INP2 als universal input, 0 <sub>2</sub> -measurement,<br>di1 as contact input<br>INP2 als universal input, 0 <sub>2</sub> -measurement, |             | 0<br>1<br>2<br>0<br>1<br>2<br>3 |        |             |
| di1 as optocoupler input<br>Standard configuration<br>Customer-specific configuration<br>Standard (CE-certification)<br>UL, cUL<br>DIN 3440 / EN 14597                                                                                                    |             |                                 | 0<br>9 | D<br>D<br>D |

Accessories delivered with the unit:

- Operating note
- Rail-to-bus connector for the interface option

Additional equipment with ordering data.

| Documentations                         | (please order the relevant documentation) |                |
|----------------------------------------|-------------------------------------------|----------------|
| operation manualTB 45                  | german                                    | 9499-040-71918 |
| operation manual TB 45                 | english                                   | 9499-040-71911 |
| interface description MODBUS rail line | german                                    | 9499-040-72018 |
| interface description MODBUS rail line | english                                   | 9499-040-72011 |

### Additional equipment

| Description                                              |                | Order-No.         |
|----------------------------------------------------------|----------------|-------------------|
| PC-adapter for BluePort® interface                       |                | 9407-998-00001    |
| BlueControl <sup>®</sup> Mini                            | german/english | www.pma-online.de |
| BlueControl <sup>®</sup> with basic - licence rail line  | german/english | 9407-999-12001    |
| BlueControl <sup>®</sup> with expert - licence rail line | german/english | 9407-999-12011    |

## 12 Technical data

### **INPUTS**

### **UNIVERSAL INPUT INP1**

Type: single-ended, except thermocouples

| Resolution:                   | > 14 bits                   |
|-------------------------------|-----------------------------|
| Decimal point:                | 0 to 3 decimals             |
| Digital input filter:         | adjustable 0,0999,9 s       |
| Scanning cycle:               | 100 ms                      |
| Linearization:                | 15 segments, adaptable with |
|                               | BlueControl                 |
| Measurement value correction: | 2-point or offset           |
| Limiting frequency:           | 1,7 Hz                      |

### Thermocouples (Table 1)

 $\begin{array}{ll} \mbox{Input resistance:} & \geq 1 \ M\Omega \\ \mbox{Influence of source resistance:} & 1 \ \mu V / \Omega \\ \mbox{Input circuit monitor} & \mbox{break, reversed polarity} \end{array}$ 

#### Cold-junction compensation

• internal,

| - additional error: | typ.: | ≤± 0,5 K      |
|---------------------|-------|---------------|
|                     | max.: | $\leq$ -2,5 K |

external,

-constant reference 0...100 °C

### Break monitoring

### Resistive sensors (Table 2)

| Connection technique:            | 3-Leiter,                   |
|----------------------------------|-----------------------------|
|                                  | 4-wire (not with INP2)      |
| Lead resistance (for max. span): | max. 30 $oldsymbol{\Omega}$ |
| Input circuit monitoring:        | break and short circuit     |

### Measurement span

The BlueControl<sup>®</sup> software enables the internal characteristic curve for the KTY 11-6 temperature sensor to be adapted.

Divided into ranges  $0...4500 \,\Omega$ 

Physical measurement range:

### Current and voltage measurement (Table 3)

| where within the          |
|---------------------------|
| surement range            |
| ly selectable -19999999   |
| % below span start (2 mA) |
|                           |

#### **0**<sub>2</sub> measurement (option)

Electromotive force measurement by means of INP1 (high-impedance mV inputs) suitable for probes with

constant sensor temperature (heated probes), setting by means of parameter

measured sensor temperature (non-heated probes), measurement by means of INP2

### ADDITIONAL INPUT INP2 (UNIVERSAL, OPTIONAL)

Resolution: Digital input filter: Scanning cycle: Linearization: Measurement value correction: Type: > 14 bits adjustable 0,0...999,9 s 100 ms as for INP1 2-point or offset single-ended except thermocouples

Remaining technical data as for INP1 except:

- Voltage input ranges -10...0...+10V and -5...+5V not possible.
- Millivolt input ranges: high-impedance input for low-impedance sources.

#### Table 1: Thermocouple input

| Thermo  | couple type    | Measurement range |               | Accuracy | Typical resol. |
|---------|----------------|-------------------|---------------|----------|----------------|
| L       | Fe-CuNi (DIN)  | -100900°C         | -1481652°F    | ≤2K      | 0,1 K          |
| J       | Fe-CuNi        | -1001200°C        | -1482192°F    | ≤ 2K     | 0,1 K          |
| К       | NiCr-Ni        | -1001350°C        | -1482462°F    | ≤2K      | 0,2 K          |
| Ν       | Nicrosil/Nisil | -1001300°C        | -1482372°F    | ≤2K      | 0,2 K          |
| S       | PtRh-Pt 10%    | 01760°C           | 323200°F      | ≤2K      | 0,2 K          |
| R       | PtRh-Pt 13%    | 01760°C           | 323200°F      | ≤2K      | 0,2 K          |
| T**     | Cu-CuNi        | -200400°C         | -328752°F     | ≤2K      | 0,05 K         |
| С       | W5%Re-W26%Re   | 02315°C           | 324199°F      | ≤ 3K     | 0,4 K          |
| D       | W3%Re-W25%Re   | 02315°C           | 324199°F      | ≤ 3K     | 0,4 K          |
| E       | NiCr-CuNi      | -1001000°C        | -1481832°F    | ≤2K      | 0,1 K          |
| В*      | PtRh-Pt6%      | 0(400)1820°C      | 32(752)3308°F | ≤ 3K     | 0,4 K          |
| Special |                | -25 +75 mV        |               | ≤ 0,1%   | 0,01%          |

\* Values apply from 400 °C upwards

\*\* Values apply from –80 °C

### Table 2: Resistive inputs

| Туре               | Sensor current | Measuring range                                                  |            | Accuracy        | Resolution ( $\varnothing$ ) |
|--------------------|----------------|------------------------------------------------------------------|------------|-----------------|------------------------------|
| Pt100***           |                | -200100 (150) °C                                                 | -328212°F  | ≤1 K            | 0,1 K                        |
| Pt100              |                | -200850°C                                                        | -3281562°F | ≤1 K            | 0,1 K                        |
| Pt1000             |                | -200850°C                                                        | -3281562°F | ≤ 2 K           | 0,1 K                        |
| KTY 11- <u>6</u> * |                | -50150°C                                                         | -58302°F   | ≤ 2 K           | 0,1 K                        |
| Special            | < 0.25 mA      | 04500 <b>Ω</b> **<br>0450 <b>Ω</b> **                            |            | < 0.1 %         | 0.01 %                       |
| Special            |                |                                                                  |            | < 0.1 %         | 0.01 %                       |
| Poti               |                | 0160 <b>Ω</b> **                                                 |            | < 0.1 %         | 0.01 %                       |
| Poti               |                | 0450 $\Omega^{**}$<br>01600 $\Omega^{**}$<br>04500 $\Omega^{**}$ |            | < 0.1 %         |                              |
| Poti               |                |                                                                  |            | $\leq 0, 1 / 0$ |                              |
| Poti               | 04500 <b>Ω</b> |                                                                  |            | <u></u> ≤ 0,1 % | U,UI %                       |

\* Default setting is the characteristic for KTY 11-6 (-50...150°C)

\*\* Including lead resistance

\*\*\* Up to 150°C with reduced lead resistance (max. 160  $\Omega$  total)

#### Table 3: Current and voltage input

| Measurement range | Input resistance       | Accuracy | Typical resolution |
|-------------------|------------------------|----------|--------------------|
| 020 mA            | 20 <b>Ω</b>            | ≤0,1 %   | 1,5 <i>µ</i> A     |
| 010 V             | $pprox$ 110 k $\Omega$ | ≤0,1 %   | 0,6 mV             |
| -1010 V           | $pprox$ 110 k $\Omega$ | ≤0,1 %   | 1,2 mV             |
| -55 V             | $pprox$ 110 k $\Omega$ | ≤0,1 %   | 0,6 mV             |
| -2,5115 mV*       | > 1 MΩ                 | ≤ 0,1 %  | 6,0 <i>µ</i> V     |
| -251150 mV*       | $> 1 M\Omega$          | ≤0,1 %   | 60,0 µV            |
| -2590 mV*         | $> 1 M\Omega$          | ≤0,1 %   | 8,0 µV             |
| -500500 mV*       | $> 1 M\Omega$          | ≤0,1 %   | 80,0 µV            |
| -200200 mV*       | > 1 M <b>Ω</b>         | ≤0,1 %   | 40,0 mV            |

\* For INP1: high-impedance, without break monitoring

### **CONTROL INPUT DI1 (RESET)**

Configurable as direct or inverse switch or **push button**!

### **Contact input**

Connection of potential-free contact that is suitable for switching 'dry' circuits.

5 V

1 mA

| Switched | voltage: |  |
|----------|----------|--|
| Switched | current: |  |

### **Optocoupler input**

Actively switched optocoupler input

| Nominal voltage: | 24 V DC external |
|------------------|------------------|
| Logic "0":       | -3 V+5 V         |
| Logic "1":       | 15 V30 V         |
| Current demand:  | max. 6 mA        |

### **OUTPUTS**

### RELAY OUTPUTS LC, OUT2

Type: Max. contact rating:

(electrical):

Min. contact rating: Switching cycles 2 NO contacts with a common terminal 500 VA, 250 VAC, 2A at 48...62 Hz, resistive load 6V, 1 mA DC for I=1A/2A:  $\geq$  800.000/500.000 (at 250VAC, resistive load)

### Note:

If the relays LC and OUT2 operate external contactors, these must be fitted with RC snubber circuits to manufacturer specifications to prevent excessive voltage peaks at switch-off.

### OUT3 AS UNIVERSAL OUTPUT (OPTION)

Galvanically isolated from the inputs. Parallel current/voltage output with common 'minus' terminal (combined use only in galvanically isolated circuits).

Freely scalable Resolution: Dynamic response (step change of input signal) T\_: Tracking error I/U: Residual ripple: (referred to end of span)

14 bits Output follows the input:  $\leq 540 \text{ ms}$  $\leq 2 \%$  $\leq \pm 1\%$ 0...130 kHz

### Current output

0/4...20 mA, configurable short-circuit proof Control range: -0,5...23 mA Load:  $\leq 700 \Omega$ 

| Load effect: | ≤0,02%       |
|--------------|--------------|
| Resolution:  | ≤1,5 µA      |
| Error:       | $\leq 0,1\%$ |

### Voltage output

#### 

Error: $\leq 0,1\%$ Additional error with simultaneous $\leq 0,09\%$ use of current output $\leq 0,09\%$ 

### OUT3 as transmitter supply

| Output: | $22 \text{ mA} / \ge 13 \text{ V}$ |
|---------|------------------------------------|
|         |                                    |

### OUT3 as logic signal

| Load $\leq$ 700 $\Omega$ | 0/≤ 23 mA |
|--------------------------|-----------|
| Load > 500 $\Omega$      | 0/> 13 V  |

## GALVANIC ISOLATION (FIG. 1)

Permissible voltages:

Fig.1: galvanic isolation

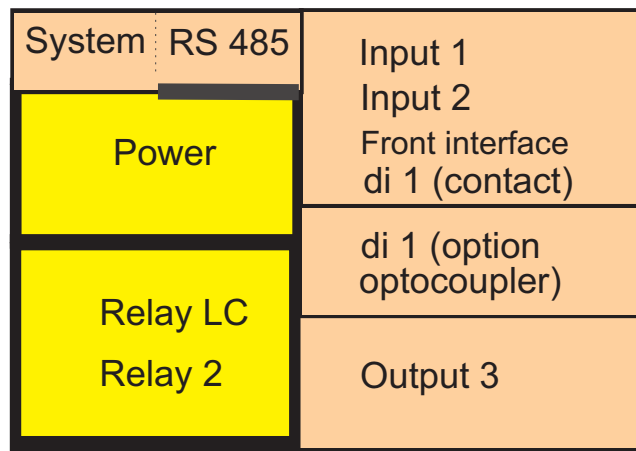

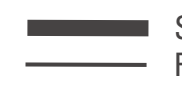

Safety isolation Function isolation

Safety isolation: Functional isolation: ≤ 300 Vrms against earth ≤ 30 Vrms against earth

### **POWER SUPPLY**

Depending on ordered version:

### AC supply

| /oltage:           | 90250 V AC       |
|--------------------|------------------|
| Frequency:         | 4862 Hz          |
| Power consumption: | approx 9 VA max. |

### Universal supply 24 V UC

| AC voltage:                     | 1830 V AC                |
|---------------------------------|--------------------------|
| Frequency:                      | 4862 Hz                  |
| DC voltage:                     | 1831 V DC                |
| Power consumption:              | Approx. 3 VA / W max.    |
| Supply only from protective low | v-voltage sources (SELV) |

### Behaviour with power failure

*Configuration and parameter settings:* Permanent storage in EEPROM

### **BLUEPORT FRONT INTERFACE**

Connection to the transmitter front via a PC adapter (see 'Accessories'). The BlueControl® software enables the TB 45 to be configured, parameters set, and operated.

### **BUS INTERFACE (OPTIONAL)**

### RS 485

Connection via bus connector fitted in the top-hat rail. Screened cables should be used.

| Galvanically isolated              |                                            |
|------------------------------------|--------------------------------------------|
| Туре:                              | RS 485                                     |
| Transmission speed:                | 2400, 4800, 9600,<br>19.200, 38.400 bits/s |
| Parity:                            | even, uneven, none                         |
| Address range:                     | 1247                                       |
| Number of devices per bus segment: | 32                                         |

### PROTOCOL

• Modbus RTU

### SYSTEM INTERFACE

For connection to field bus coupler (s. System components) Connection via bus connector in the top-hat rail.

### **ENVIRONMENTAL CONDITIONS**

### Protection classes

| Front panel: | IP 20 |
|--------------|-------|
| Housing:     | IP 20 |
| Terminals:   | IP 20 |

### Permissible temperatures

| For specified accuracy:               | -1055°C              |
|---------------------------------------|----------------------|
| Warm-up time:                         | ≤ 20 minutes         |
| Temperature effect:                   | $\leq$ 0,05% / 10 K  |
| Additional effect of CJ compensation: | $\leq$ 0,75 K / 10 K |
| Operating limits:                     | -2060°C              |
| For storage:                          | -3070°C              |

### Altitude

To 2000 m above sea leveln

### Humidity

Max. 95%, 75% yearly average, no condensation

### Shock and vibration

#### Vibration test Fc (DIN EN 60 068-2-6)

| Frequency:             | 10150 Hz       |
|------------------------|----------------|
| Unit in operation:     | 1g or 0,075 mm |
| Unit not in operation: | 2g or 0,15 mm  |

### Shock test Ea (DIN EN 60 068-2-27)

| Shock:    | 15g  |
|-----------|------|
| Duration: | 11ms |

### Electromagnetic compatibility

Complies with EN 61 326-1 for continuous, unattended operation.

Interference radiation:

Within the limits for Class B devices.

Immunity to interference:

Meets the test requirements for devices in industrial areas.

#### **Evaluation criteria:**

- Surge interference partly has marked effects, which decay after the interference stops.
- With high levels of surge interference on 24 VAC mains leads, it is possible that the device is reset.
- With HF interference, effects up to 50  $\mu$ V can occur.

### **GENERAL**

#### Housing front:

| Material            | Polyamid PA 6.6 |
|---------------------|-----------------|
| Flammability class: | V0 (UL 94)      |

#### Connecting terminals:

Material: Flammability class: Polyamid PA V2 (UL 94) for screw terminals V0 (UL 94) for spring-clamp terminals and bus connections

### **Electrical safety**

CE conform Complies with EN 61 010-1: Working voltage range 300V, Over-voltage category II, Contamination degree 2, Protection class II

### **Electrical connections**

Plug-in connector strips with choice of terminal type:

- Screw terminals for lead cross-sections from 0,2 to 2,5 mm<sup>2</sup>
- Spring-clamp terminals for lead cross-sections from 0,2 to 2,5 mm<sup>2</sup>

### Mounting method

Clip-on rail mounting (35 mm top-hat rail to EN 50 022). Locked by means of metal catch in housing base. Close-packed mounting possible.

| Mounting position: | vertical |
|--------------------|----------|
| Weight:            | 0,18 kg  |

### Standard accessories

- Operating instructions
- With 'Interface' option: bus connector for fitting into top-hat rail

### **CERTIFICATIONS**

- Type tested to EN 14597 (replaces DIN 3440) With certified sensors applicable for:
  - Heat generating plants with outflow temperatures up to 120°C to DIN 4751
  - $-\,$  Hot-water plants with outflow temperatures above 110°C to DIN 4752
  - Thermal transfer plants with organic transfer media to DIN 4754
  - Oil-heated plants to DIN 4755
- cULus-certification
- (Type 1, indoor use)

## 13 Index

| Index                                                                                                    |                                                                                      |
|----------------------------------------------------------------------------------------------------|--------------------------------------------------------------------------------------|
| !                                                                                                    |                                                                                      |
| 2-point-correction                                                                                                    | 44                                                                                   |
| A<br>Accessories<br>Additional equipment<br>Analog output<br>Applications                                                                                                    | 46<br>46<br>28 - 30<br>5                                                             |
| Behaviour after supply y on                                                                                                    | 17                                                                                   |
| C<br>Calibration (CRL)<br>Cleasing<br>Configuration level (ConF)<br>- Configuration parameter<br>Connecting<br>- Bus interface<br>- di1<br>- Inp1<br>- Inp2<br>- Out1, Out2<br>- Out3<br>Connecting diagram<br>Connector<br>cULus approval | 42<br>8<br>34 - 39<br>12<br>12<br>11<br>12<br>12<br>12<br>12<br>12<br>11<br>10<br>15 |
| D Dismounting                                                                                                    | 9                                                                                    |
| <b>E</b><br>Extended operating level                                                                                                    | 19                                                                                   |
| <b>F</b><br>Filter<br>Front view<br>Functions                                                                                                    | 25<br>16<br>21 - 32                                                                  |
| <b>H</b><br>Hints for installation                                                                                                    | 15                                                                                   |

| Input error detection<br>Input scaling                                                                       | 24<br>22 - 24                        |
|----------------------------------------------------------------------------------------------------|--------------------------------------|
| <b>L</b><br>Limit values<br>Linearization<br>Logic output                                                    | 26 - 27<br>39<br>29                  |
| M<br>Maintenance<br>Maintenance manager<br>Mounting                                                          | 8<br>31<br>9 - 10                    |
| N<br>Number of switching cycles                                                                              | 28                                   |
| <b>O</b><br>O2-measurement<br>Offset-correction<br>Operating hours<br>Operating structure<br>Operation       | 25<br>43<br>28<br>17<br>16 - 20      |
| P<br>Parameter level ( <b>PR</b> - <b>R</b> )<br>- Parameter<br>- Parameter survey                           | 41<br>40                             |
| <b>S</b><br>Safety hints<br>Spare parts                                                                      | 7 - 8<br>8                           |
| <b>T</b><br>TAG -no.<br>Technical data<br>Terminal connections<br>Transmitter supply<br>Two-wire measurement | 20<br>47 - 50<br>11 - 12<br>30<br>24 |
| <b>V</b><br>Versions                                                                                         | 46                                   |
|                                                                                                    |                                      |

I

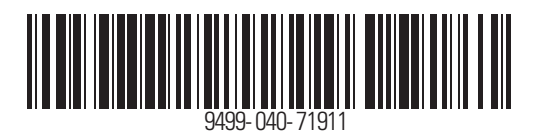

Subject to alterations without notice Änderungen vorbehalten Sous réserve toutes des modifications © PMA Prozeß- und Maschinen-Automation GmbH P.O.B. 310 229, D-34058 Kassel, Germany Printed in Germany 9499-040-71911 (02/2012)